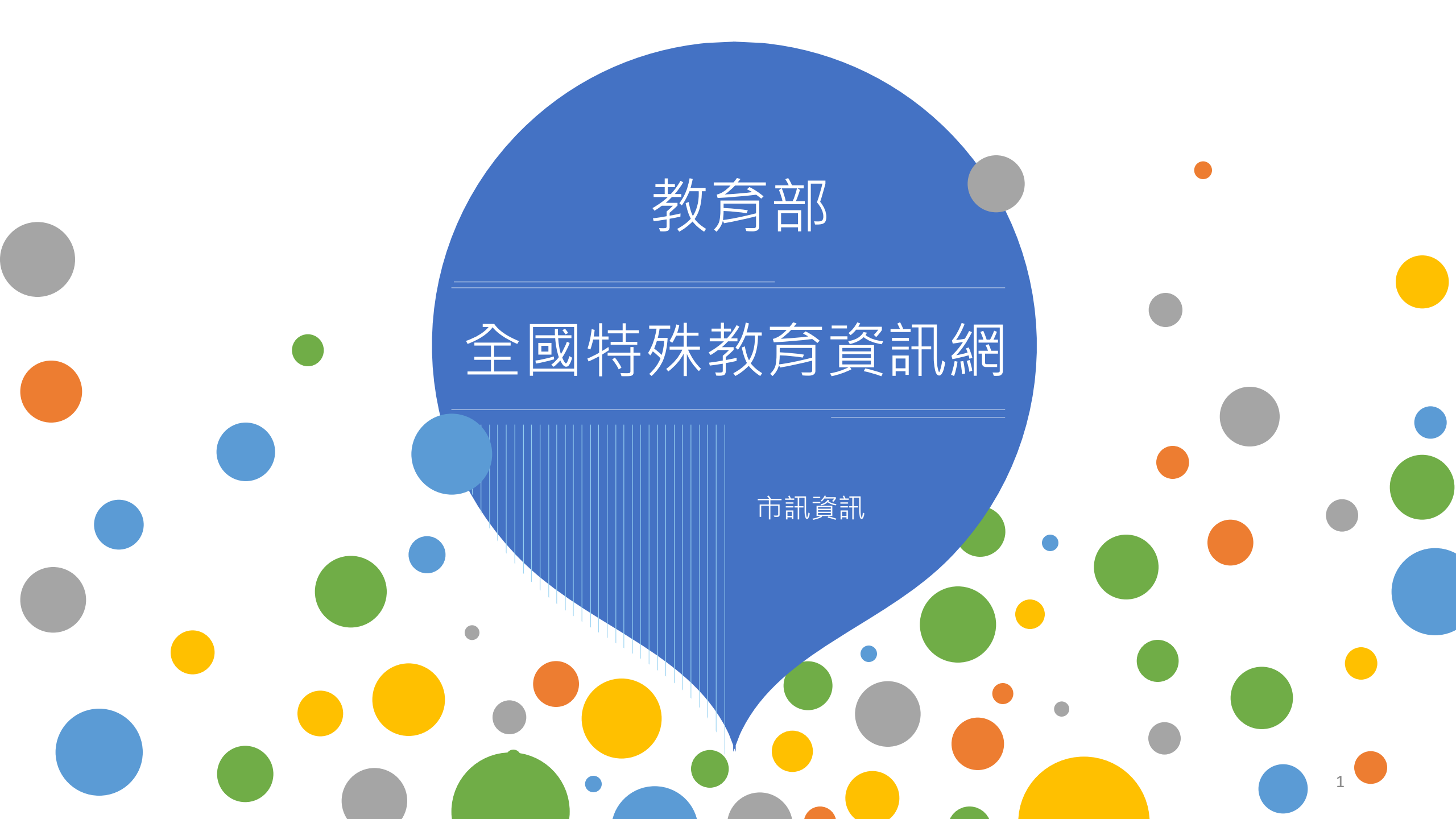

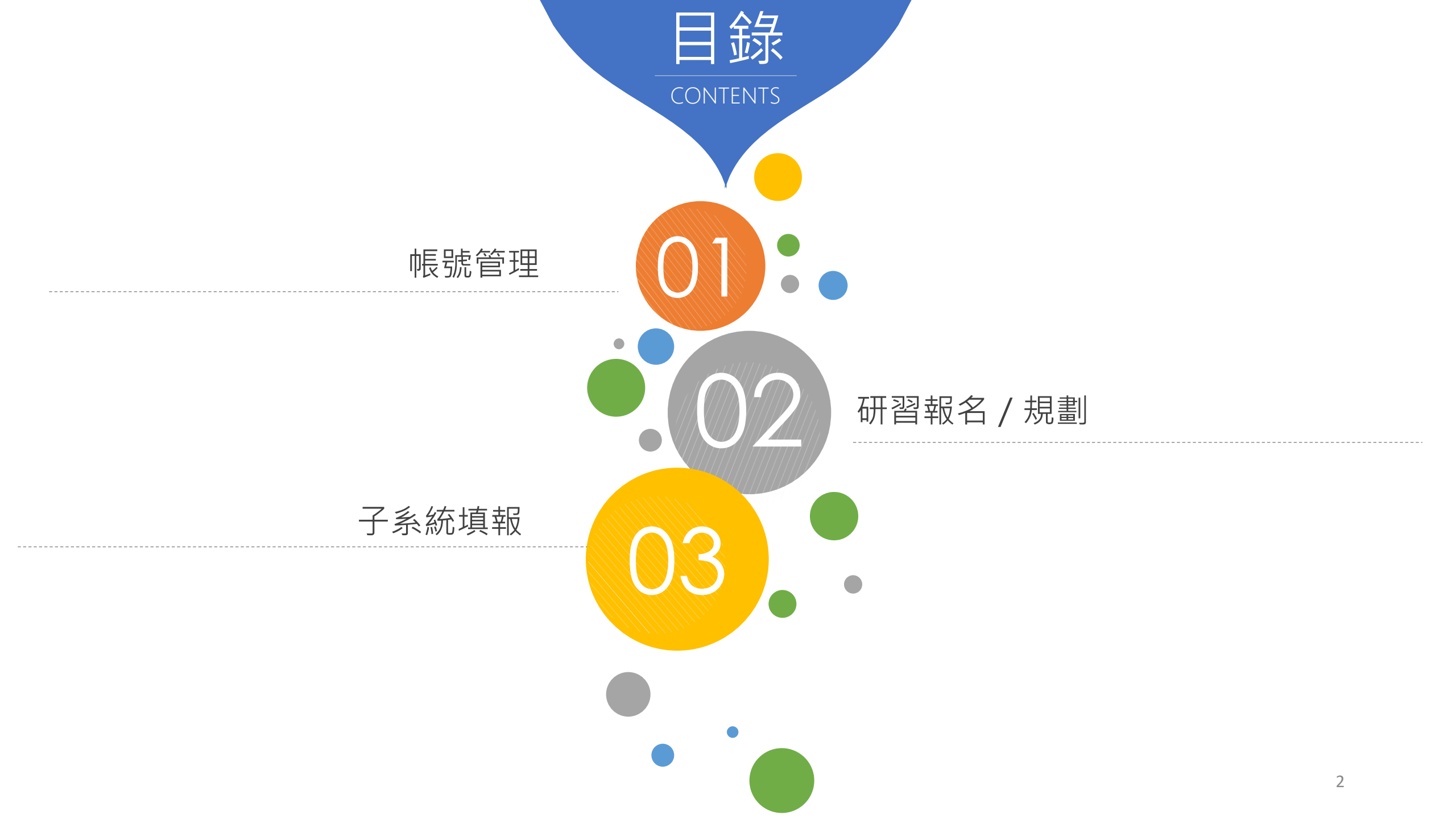

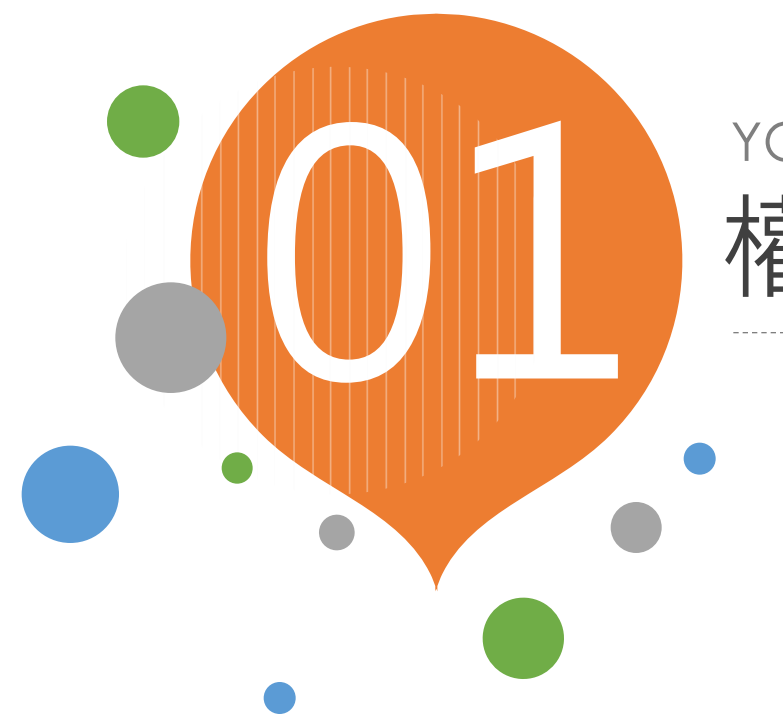

# YOUR TITLE HERE 權限管理

- ✔ 學校(單位)管理
- ✔ 人員帳號管理
- ✔ 修改個人帳號資料

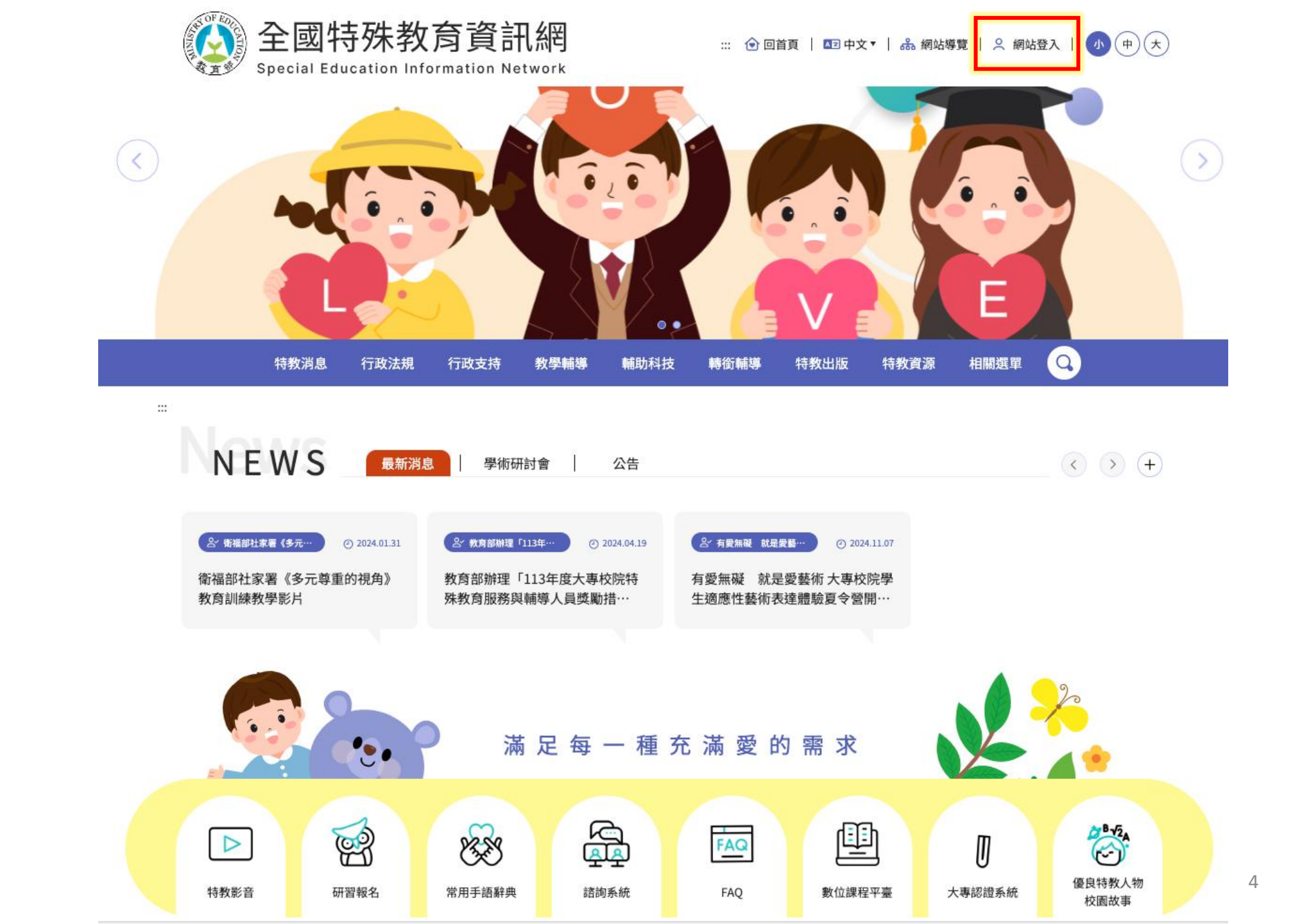

# 網站首頁

# 網站後台登入

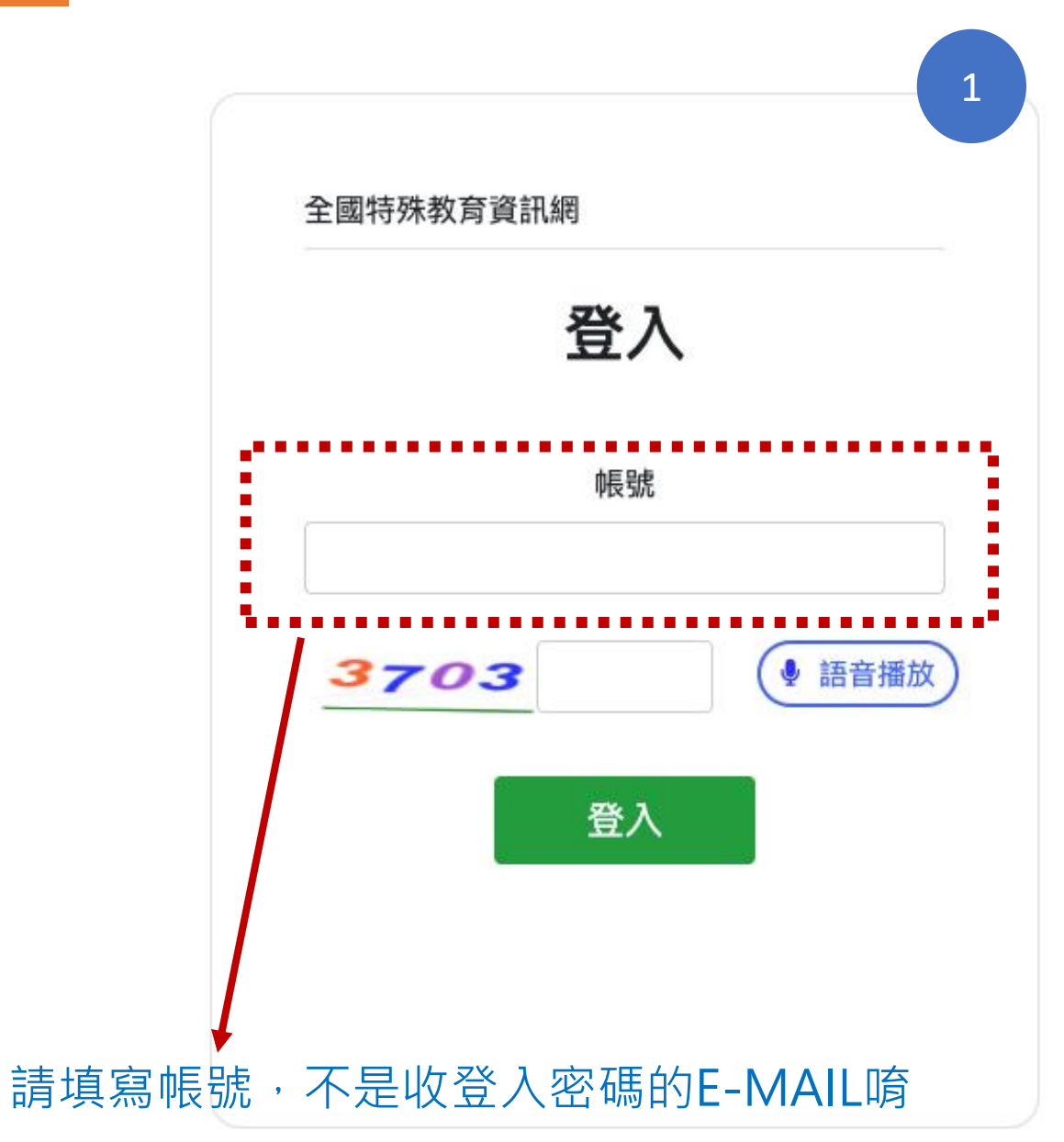

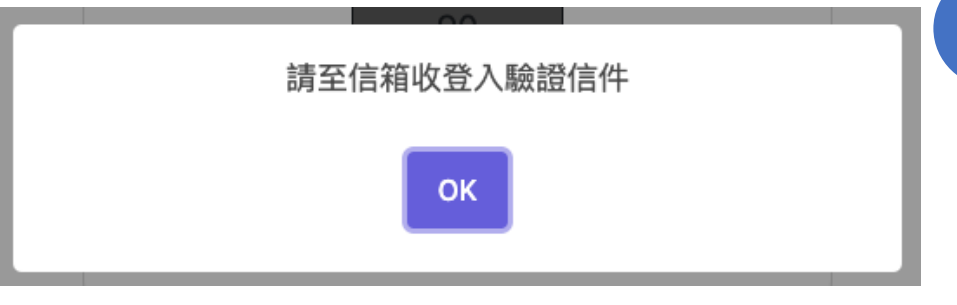

#### 一次性密碼:請至電子信箱收信一次性密碼(該密碼有 效期為15分鐘)

一次性密碼

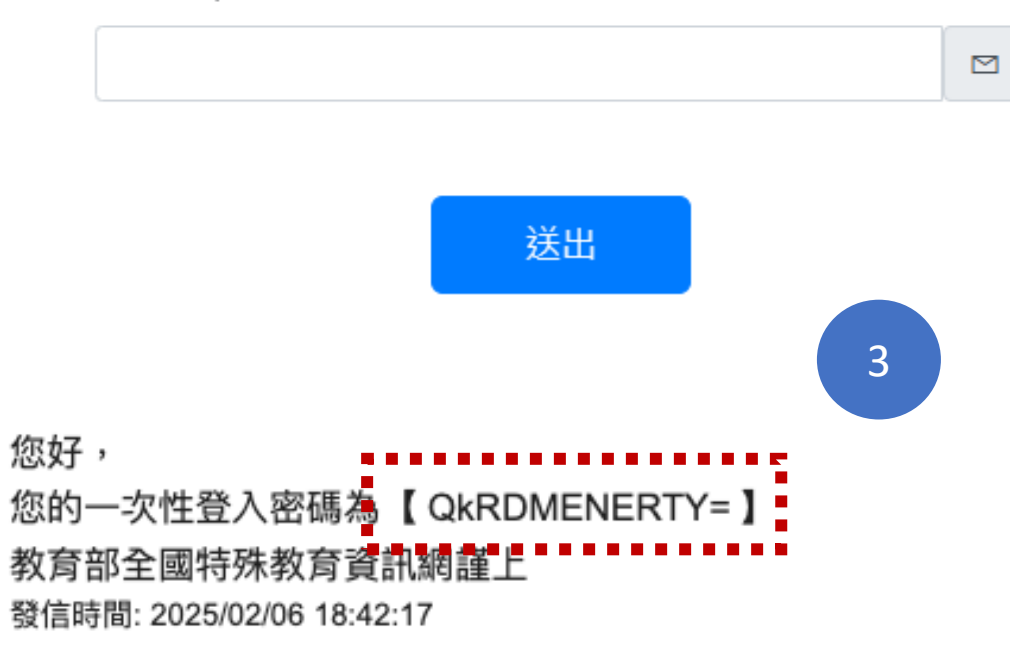

2

# 帳號管理 ▶學校(單位)管理

「主承辦人」選單有的權限

#### 帳號管理≻學校(單位)管理 (使用者:) 帳號管理 ▼ 查詢條件 學校(單位)管理 人員帳號管理 學校(單位)代號 人員 縣市: 狀態: 管理等級: ~ 請選擇 請選擇 ~ 請選擇 ~ 帳號: 修改個人帳號資料 研習報名 🔻 學制: 學校(單位)名稱: 請選擇 ~ 研習課程 查詢 重填 子系統 ▼ 輔導經費申請系統 ▼ 輔導身心障礙學生經費成 果摘要表 ▼ 修改 狀態 縣市 學校(單位)代號 學校(單位)名稱 主管機關 特教中心 Ľ 啟用 臺中市 國立中興大學 教育部 國立臺中教育大學 0006 共1筆資料,第1/1頁,每頁 顯示 10 ♥ 筆,到第 1♥ 頁

# 帳號管理▶學校(單位)管理▶修改學校

| 全國特殊教育資訊網     Special Education Information Network | ×                |             |                  |           |              | 🖵 瀏覽前台 🛛 🔂 🔂 |
|-----------------------------------------------------|------------------|-------------|------------------|-----------|--------------|--------------|
| 帳號管理 ◄                                              | ▋ 帳號管理≻學校(單位)管理≻ | 修改學校        |                  |           | 使用者          |              |
| 學校(單位)管理                                            | 基本資料             |             |                  |           |              |              |
| 人員帳號管理                                              |                  |             |                  |           |              | 人吕岠毗咨约       |
| 修改個人帳號資料                                            |                  |             |                  |           |              |              |
| 研習報名 ▼                                              | 學校/單位代號*:        | 0006        |                  |           |              |              |
| 研習課程                                                | 學校/單位名稱*:        | 國立中興大學      |                  |           |              |              |
| 子系統 🔻                                               | 特教中心*:           | 國立臺中教育大學    |                  | ~         | 修改學校可約       | 編輯的欄位        |
| 輔導經費申請系統 ▼                                          |                  |             |                  |           |              |              |
| 甄試/單招經費申請表                                          | 学校/単位地址*:        | 臺中市         | ▼ 南區             | ▶ 興大      | 大路145號       |              |
| 交通費申請表                                              | 校長:              |             |                  | 學校(單位)電話: | (04)22873181 |              |
| 經費申請表                                               |                  |             |                  |           |              | ·····i       |
| 輔導身心障礙學生經費成<br>果摘要表 ▼                               | 權限設定             |             |                  |           |              | •            |
| 清單                                                  | 是否具有審核權限         | ○是 ◎ 否      |                  |           |              |              |
|                                                     | 帳號管理             | 全選          | 管理 🔽 人員帳號管理      |           |              |              |
|                                                     | 研習報名             | 全選 ✓ 研習課程   |                  |           |              |              |
|                                                     | 輔導經費申請系統         | 全選 ▼ 甄試/單招約 | ፵費申請表   ✔ 交通費申請表 | ✔ 經費申請表   |              |              |
|                                                     | 輔導身心障礙學生經費成果摘要表  | 全選 ✓ 清單     |                  |           |              |              |
|                                                     |                  |             | 重填               | 送出        |              | 7            |

帳號管理▶人員帳號管理

#### 停用的帳號可由查詢條件 的狀態查詢並做編輯

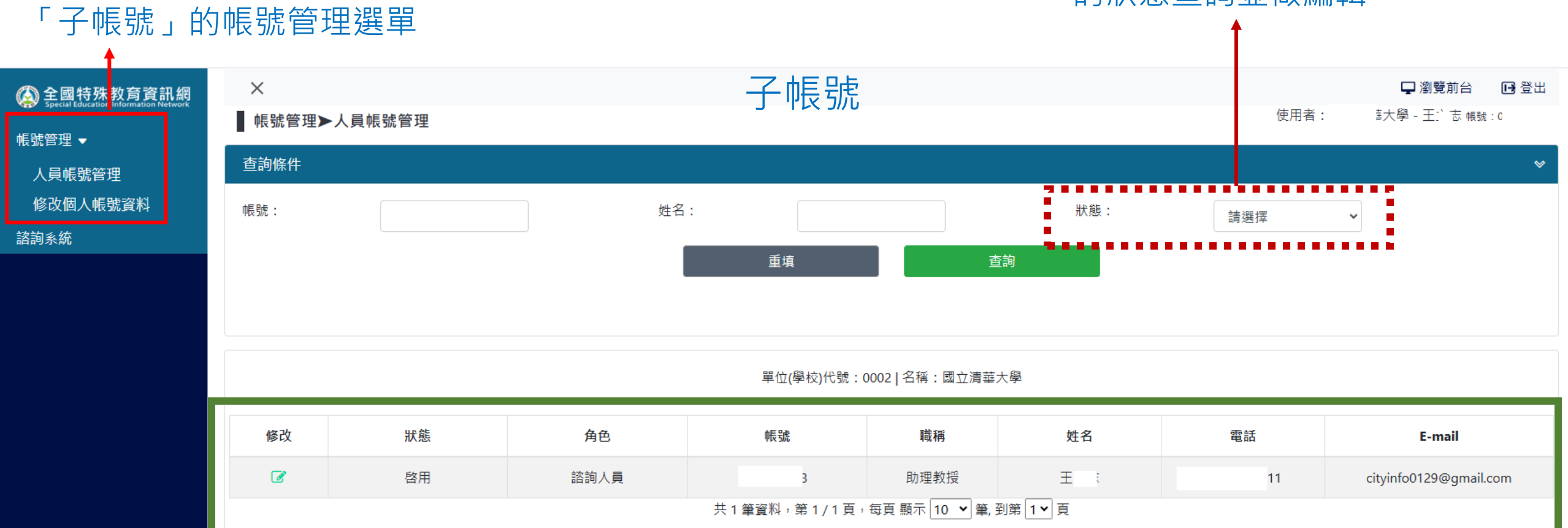

## 清單上僅會顯示自己的帳號 (可自行編輯基本資料)

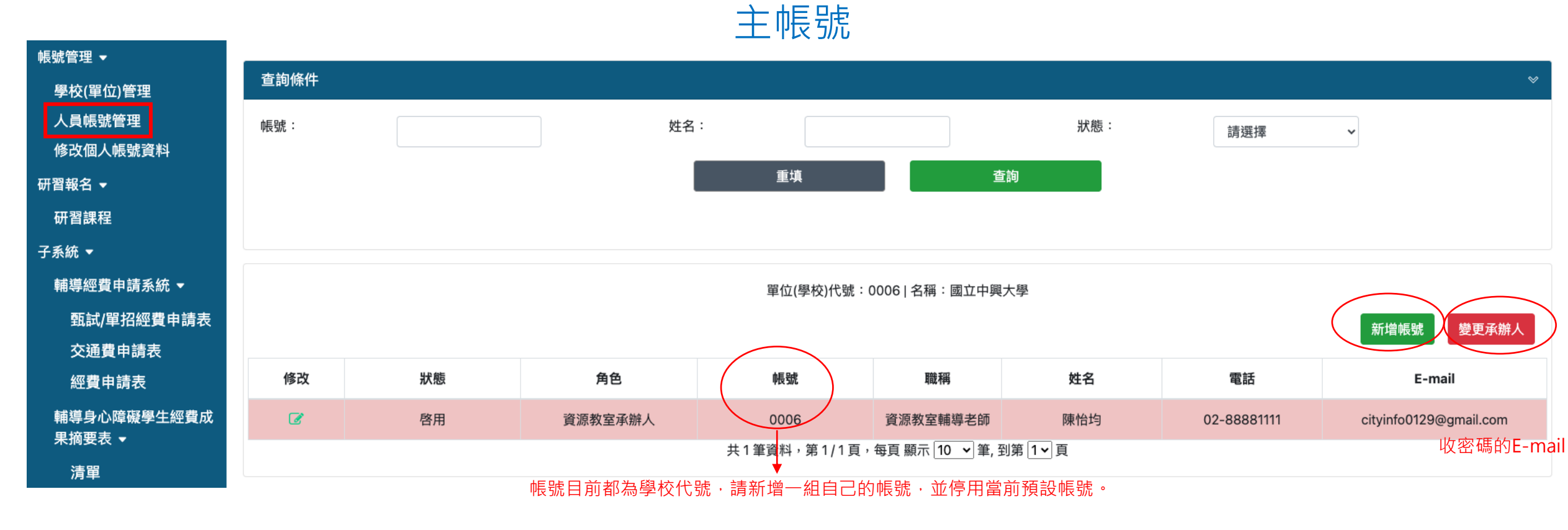

|   | 修改 | 狀態              | 角色      | 帳號        | 職稱       | 姓名       | 電話          | E-mail                 |
|---|----|-----------------|---------|-----------|----------|----------|-------------|------------------------|
| _ | C  | 啓用              | 資源教室承辦人 | 0006      | 資源教室輔導老師 | 陳怡均      | 02-88881111 | cityinfo0129@gmail.com |
|   | G  | 未啓用 重發驗證信<br>刪除 | 資源教室承辦人 | katetest1 | 專任助理     | katetest | 0987654321  | cityinfo0129@gmail.com |

新增子帳號後,需去信箱點選驗證網址,才可登入使用(啟用)

帳號管理▶人員帳號管理▶變更承辦人

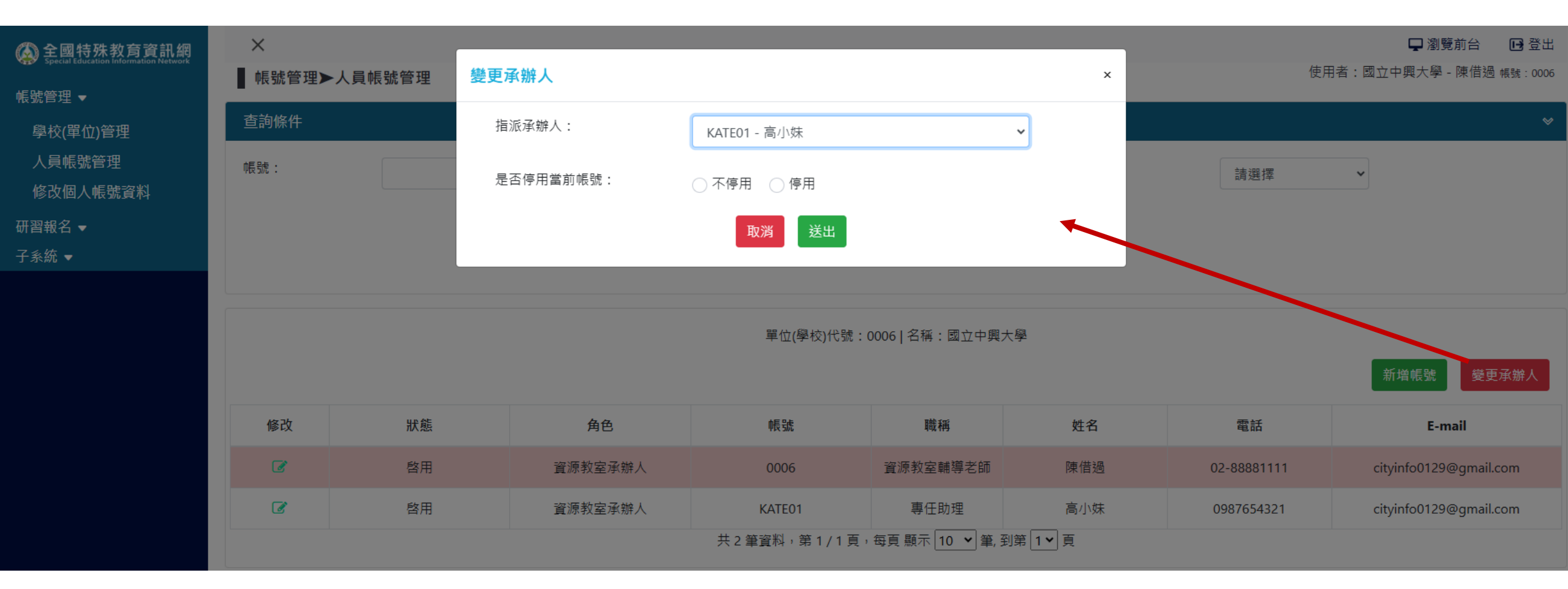

#### ▋ 帳號管理▶人員帳號管理▶修改人員

| 基本資料      |                        |          |           |                         |
|-----------|------------------------|----------|-----------|-------------------------|
| 學校(單位)代號: | 0006                   |          | 學校(單位)名稱: | 國立中興大學                  |
| 帳號*:      | 0006                   |          | 姓名*:      | 陳借過                     |
| 職稱*:      | 資源教室輔導老師               |          |           |                         |
| E-mail* : | cityinfo0129@gmail.com |          | 電話*       | 02-88881111             |
|           |                        |          |           | 例:0987654321、0229876543 |
| 角色*:      | 資源教室/一般 承辦人            | <b>~</b> | 是否啓用帳號*:  | ● 是 ○ 否                 |
|           |                        | • • •    |           |                         |
|           |                        |          |           |                         |
|           |                        |          |           |                         |
|           | 角色為預設                  |          |           |                         |

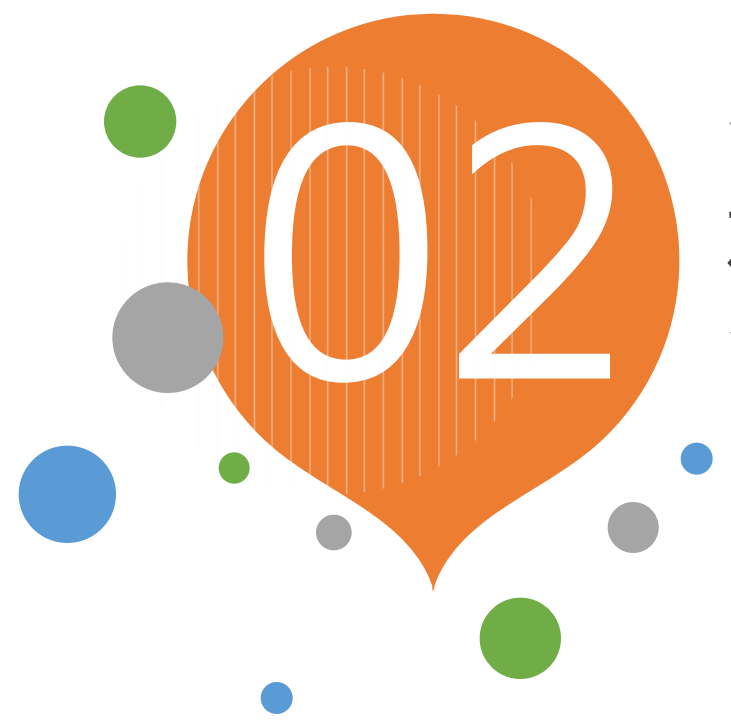

# YOUR TITLE HERE 研習報名 / 規劃

- ✔ 研習課程
- ✓ 特殊教育專業認定規劃
- ✓ 特殊教育專業認定課程

#### 研習報名≻研習課程

使用者:國立中興大學-陳借過 帳號:0006

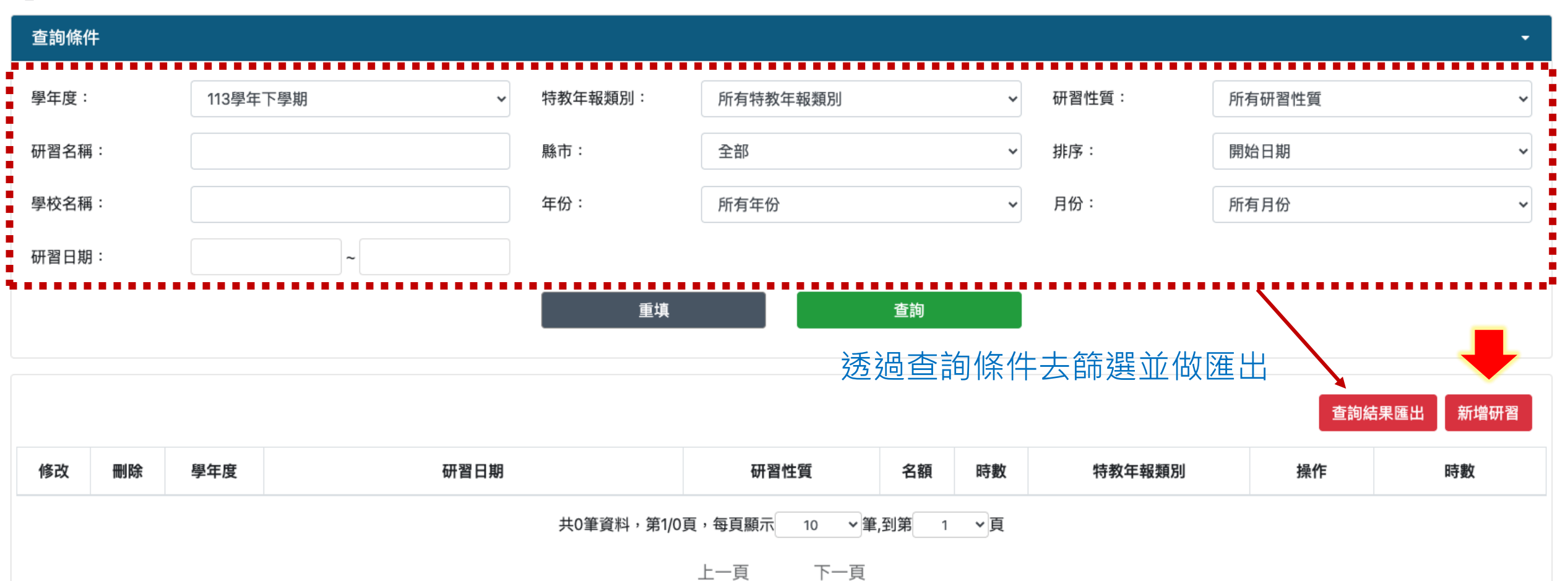

# 研習報名 ➤ 研習課程➤新增

## 新增頁面所有的欄位

| ×                   |                           |        |         | 🖵 瀏覽前台 🔂 登出          | 承辦單位:     |                        | 協辦單位:           | 國文中國十國         |          |
|---------------------|---------------------------|--------|---------|----------------------|-----------|------------------------|-----------------|----------------|----------|
| ┃ 研習報名≻研習課          | 程≻新增                      |        | 使用者:國立中 | 中興大學 - 陳借過 帳號 : 0006 |           |                        |                 | 國立中與八字         |          |
|                     |                           |        |         |                      | 聯絡人姓名*:   | 陳借過                    | 聯絡電話*:          | 02-88881111    |          |
| 進修網研習分類*:           | 請選擇 ~                     |        |         |                      | 聯絡Email*: | cityinfo0129@gmail.com | ←Email要檢核喔      | 2              |          |
| 研習名稱*:              | 請輸入實際課程名稱                 |        |         |                      | 參加名額:     |                        |                 |                | (請詳述)    |
| 頁籤分類 <b>*</b> :     | 請選擇    ~                  |        |         |                      |           |                        |                 |                | le la    |
| 特教年報類別*:            | 請選擇                       |        |         |                      | 參加資格:     |                        |                 |                | (請詳述)    |
| 報名區間*:              | ~                         |        |         |                      |           |                        |                 |                |          |
| (於此區間內,前台才可<br>天內。) | J以報名。後台報名期限為報名區間至研習結束後15  |        |         |                      | 課程說明:     | 講師:                    | 核發時數            | *: 時(數         | ∅<br>数字) |
| 研習日期*:              | ~                         |        |         |                      |           | 是否供餐*: 〇 是 🔘 否         | 是否提供接駁車*: 〇 是 〇 | 〕否    是否代訂住宿*: | ○ 是 ○ 否  |
| 時段*:                | 請選擇    ~                  |        |         |                      | 注意事項:     |                        |                 |                |          |
|                     | ○ 單次 ○ 週期性(選擇週期性才會出現週期性日期 | 目的欄位)  |         |                      |           |                        |                 |                | li       |
| 相關公文:               | 核文日期 核發文號                 | 字第     |         | 号虎                   | 上傳檔案:     | 選擇檔案未選擇任何檔案            |                 |                |          |
| 場地地址*:              | 請選擇 > 請選擇 >               |        |         |                      |           | (只接受ODF或PDF檔檔案大小不      | 下可超過1M)         |                |          |
| 研習性質*:              | ○ 主管機關委辦研習 ○ 學校自辦研習       | 費用(元): |         |                      |           |                        | 重填    送         | 送出             |          |
| 登錄單位*:              | 國立中興大學                    | 主辦單位*: | 國立中興大學  |                      |           |                        |                 |                |          |

# 研習報名 ➤ 研習課程➤新增

## 選單內所有的選項皆為特教類別

| ×        |               |                        |          |                                         |
|----------|---------------|------------------------|----------|-----------------------------------------|
| ■研習報名>   | ✓ 调选择         |                        |          | 特教年報類別*                                 |
|          |               |                        |          | • • • • • • • • • • • • • • • • • • • • |
|          | <b></b>       |                        |          | -<br>把夕叵閧★・                             |
|          |               | ᅇᆇ <sup>ᇇ</sup> ᅔ      |          | 我有些同・                                   |
|          | ●●●●● 中小学國院   |                        |          | (於此區間內,                                 |
| 研習名稱*:   | 受 一 受 市 教 月 」 | 冒舵姘省誄柱                 |          | 天内。)                                    |
|          | 家庭教育          |                        |          |                                         |
| 頁籤分類*:   | 貧 通 安 全 新     | 围藏教育訓練                 | 1.4-2.01 | 研習日期*:                                  |
|          | 推動中小學         | 學數位學習精進万案教師數位教學增能:<br> | 培訓       |                                         |
| 特教年報類別*  | : 中小學素補       |                        |          |                                         |
|          | 108新課網        | <b>利領域綱要宣導</b>         |          | 時段*:                                    |
| 報名區間*:   | 108新課網        | 到素養導向                  |          |                                         |
|          | 108新課網        | 岡領域綱要宣導及素養導向           |          |                                         |
| (於此區間內,) | 前台才可! 生活科技非   | 非專長授課教師增能研習            |          |                                         |
| 大内。)     | 資訊科技非         | <b>非專長授課教師增能研習</b>     |          |                                         |
| 研習日期*:   | 國中健康教         | <b>牧育非專長授課教師增能研習</b>   |          | 週期性循環*:                                 |
|          | 初階專業回         | 回饋人才培訓                 |          |                                         |
| 時段*:     | 進階專業回         | 回饋人才培訓                 |          | 週期性星期*:                                 |
|          | 教學輔導教         | <b>炎師培訓</b>            |          |                                         |
|          | _ 校長課程與       | 與教學領導                  |          |                                         |
|          | 幼兒園教師         | 呆專業知能                  |          | 相關公文:                                   |
| 调期性循環*:  | 勞動權益知         | 印能教育                   |          |                                         |
|          | 基本救命後         | <b>垳訓練</b>             |          | 場地地址*:                                  |
| 週期性星期*:  | 安全教育          |                        |          |                                         |
|          | 基本救命征         | 析訓練及安全教育               |          |                                         |
| 相關公文:    | 學前特殊教         | <b>教育專業知能研習</b>        |          |                                         |

#### • : ✓ 請選擇 各類特教障別特教障別 個別化教育計畫研習 特教班教學知能研習 前台才可 ξĒ 特教學生多元評量 資優教育知能研習 課程 (含課綱)知能研習 輔導策略工作坊 專業團隊專業知能 鑑輔安置專業知能 各項測驗工具與量表 性別平等教育 生涯輔導及轉銜研習 無障礙環境知能研習 特殊教育輔具運用與製作 特殊教育法規知能研習 幼兒園教保特教專業知能 特教E化作業研習 宣導與成果發表會 其他分類特教研習

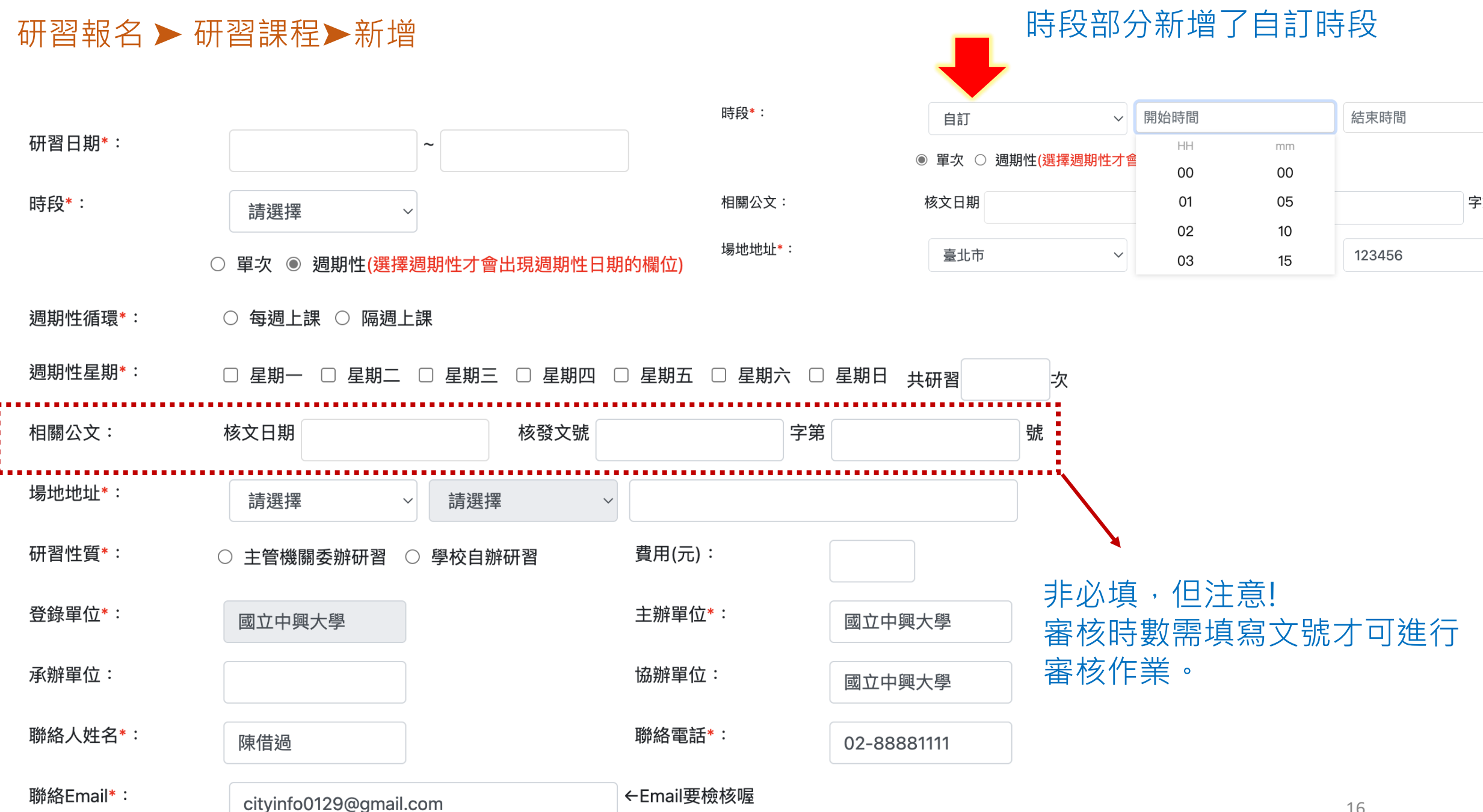

# 研習報名 ➤ 研習課程 ➤ 新增

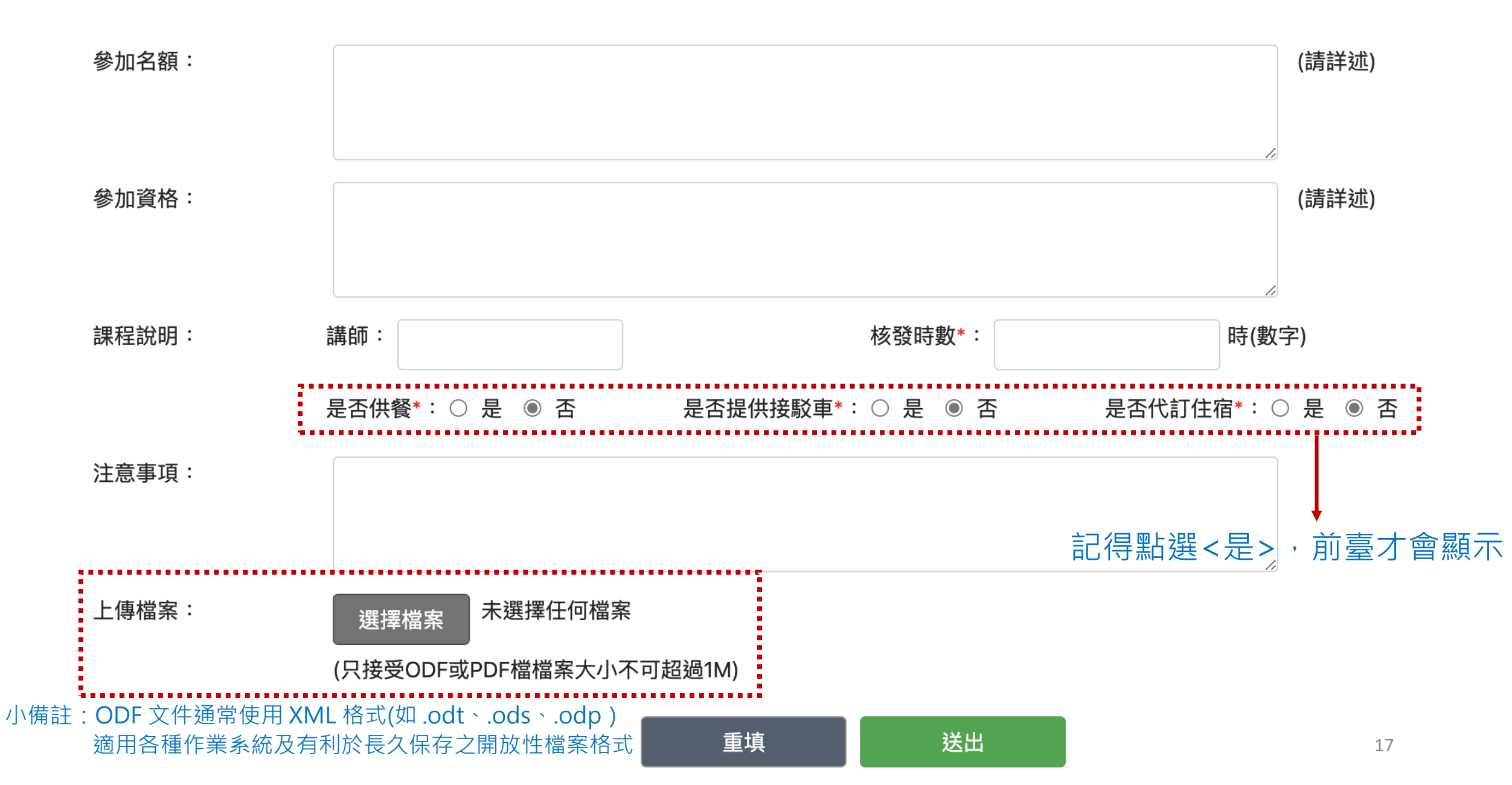

# 研習報名 ➤ 研習課程➤新增

#### ▋ 研習報名≻研習課程

使用者:國立中興大學 – 陳借過 帳號 : 0006

| 查詢條件  |            |         |          |   |       |        | •      |
|-------|------------|---------|----------|---|-------|--------|--------|
| 學年度:  | 113學年下學期 ~ | 特教年報類別: | 所有特教年報類別 | ~ | 研習性質: | 所有研習性質 | $\sim$ |
| 研習名稱: |            | 縣市:     | 全部       | ~ | 排序:   | 開始日期   | ~      |
| 學校名稱: |            | 年份:     | 所有年份     | ~ | 月份:   | 所有月份   | $\sim$ |
| 研習日期: | ~          |         |          |   |       |        |        |
|       |            | 重填      | 查詢       |   |       |        |        |

|    |    |     |                                                                  |               |      |      |            | 查詢結界                         | 程田 新增研習 |
|----|----|-----|------------------------------------------------------------------|---------------|------|------|------------|------------------------------|---------|
| 修改 | 刪除 | 學年度 | 研習日期                                                             | 研習性質          | 名額   | 時數   | 特教年報類別     | 操作                           | 時數      |
| ľ  | Û  | 113 | 2025-02-28~2025-02-28<br>[家庭教育] 基本溝通<br>主辦:國立中興大學<br>登錄學校:國立中興大學 | 主管機關委辦研習      | 名額   | 3.0  | 各類特教障別特教障別 | 新增報名<br>批次報名<br>印簽到表<br>寄發郵件 | 審核錄取/時數 |
|    |    |     | 共1筆資料,第1/1頁                                                      | 夏,每頁顯示  10  ~ | 傄,到第 | 1 ~頁 |            |                              |         |

# 研習報名▶研習課程▶新增、批次報名

■研習報名≻研習課程>批次報名

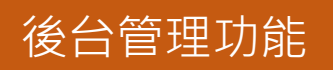

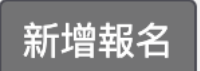

管理端可點選【新增報名】協助參與研習者完成報名作業。 ※管理端於研習日結束後15個工作日內可協助報名,欲報名研習則請於開放報名區間內報名。

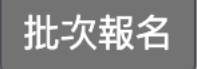

此功能僅限此次開設研習的學校為校內老師報名該場次研習, 非校內老師無法進行批次報名,請以下載 excel 之格式上傳。

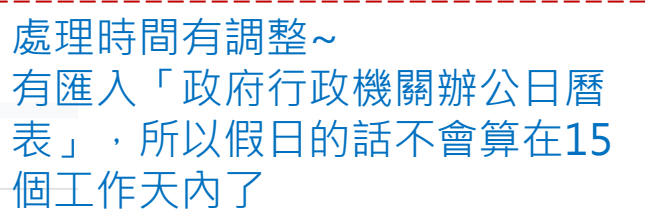

# 研習批次報名(上傳檔案) 研習名稱: Excel 上傳檔案: [家庭教育]基本溝通 [空白表格檔案下載]]空白表格欄位皆為必填欄位(本功能僅提供校內全校報名使用) 取消

|   | А          | В   | С      | D       | E     |   |
|---|------------|-----|--------|---------|-------|---|
| 1 | 身份證字號      | 姓名  | 教師資格登記 | 職務內容    | 報名者身份 |   |
| 2 | A123456789 | 高小妹 | 一般合格教師 | 專(科)任教師 | 老師    |   |
| 3 |            |     |        |         | 老師    |   |
| 4 |            |     |        |         | 家長    |   |
| 5 |            |     |        |         | 其他    | 1 |

研習報名▶研習課程▶印簽到表

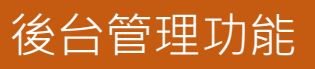

# 印簽到表

可自行選擇要匯出簽到表的欄位及排序, Excel 檔格式編輯正取/備取 簽到表,

亦可進行線上列印出該場研習的簽到表供與會人員簽到。

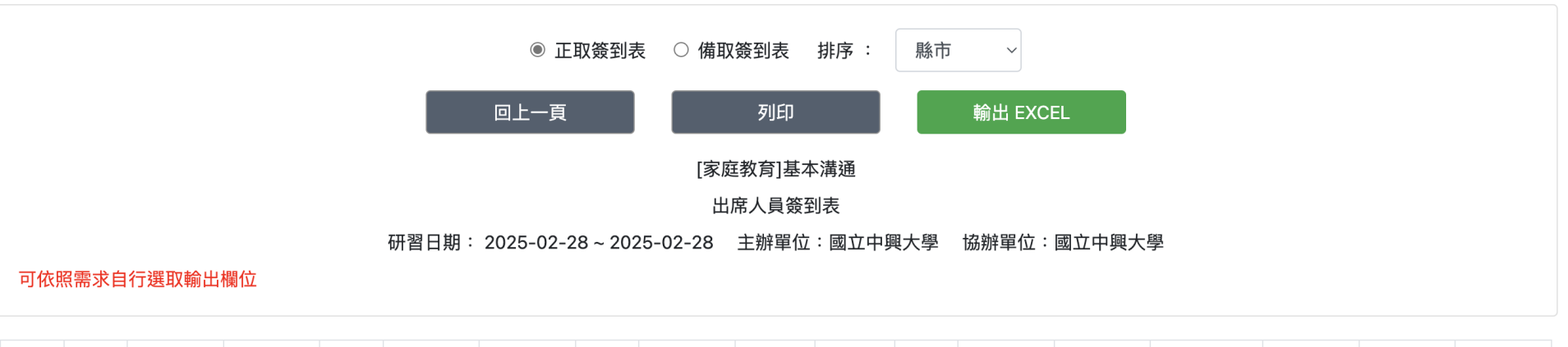

| 編            | 縣                                                                                                    | 鄉鎮市          | 服務單 | 姓 | 手機電          | 電子郵 | 職                                                                                                    | 教師資          | 簽到           | 簽退           | 備 | 特殊需          | 報名方 | 搭乘接駁 | 接駁地 | 代訂住          | 審核狀 |
|--------------|----------------------------------------------------------------------------------------------------|--------------|-----|---|--------------|-----|----------------------------------------------------------------------------------------------------|--------------|--------------|--------------|---|--------------|-----|------|-----|--------------|-----|
| 號            | 巿                                                                                                    | 區            | 位   | 名 | 話            | 件   | 稱                                                                                                    | 格            | 處            | 處            | 註 | 求            | 式   | 車    | 點   | 宿            | 態   |
| $\checkmark$ | <ul> <li>Image: A set of the set of the</li></ul> | $\checkmark$ |     | ✓ | $\checkmark$ |     | <ul> <li>Image: A start of the start of the start of</li></ul> | $\checkmark$ | $\checkmark$ | $\checkmark$ | ✓ | $\checkmark$ |     |      |     | $\checkmark$ |     |

# 研習報名▶研習課程▶寄發郵件

後台管理功能

# 寄發郵件

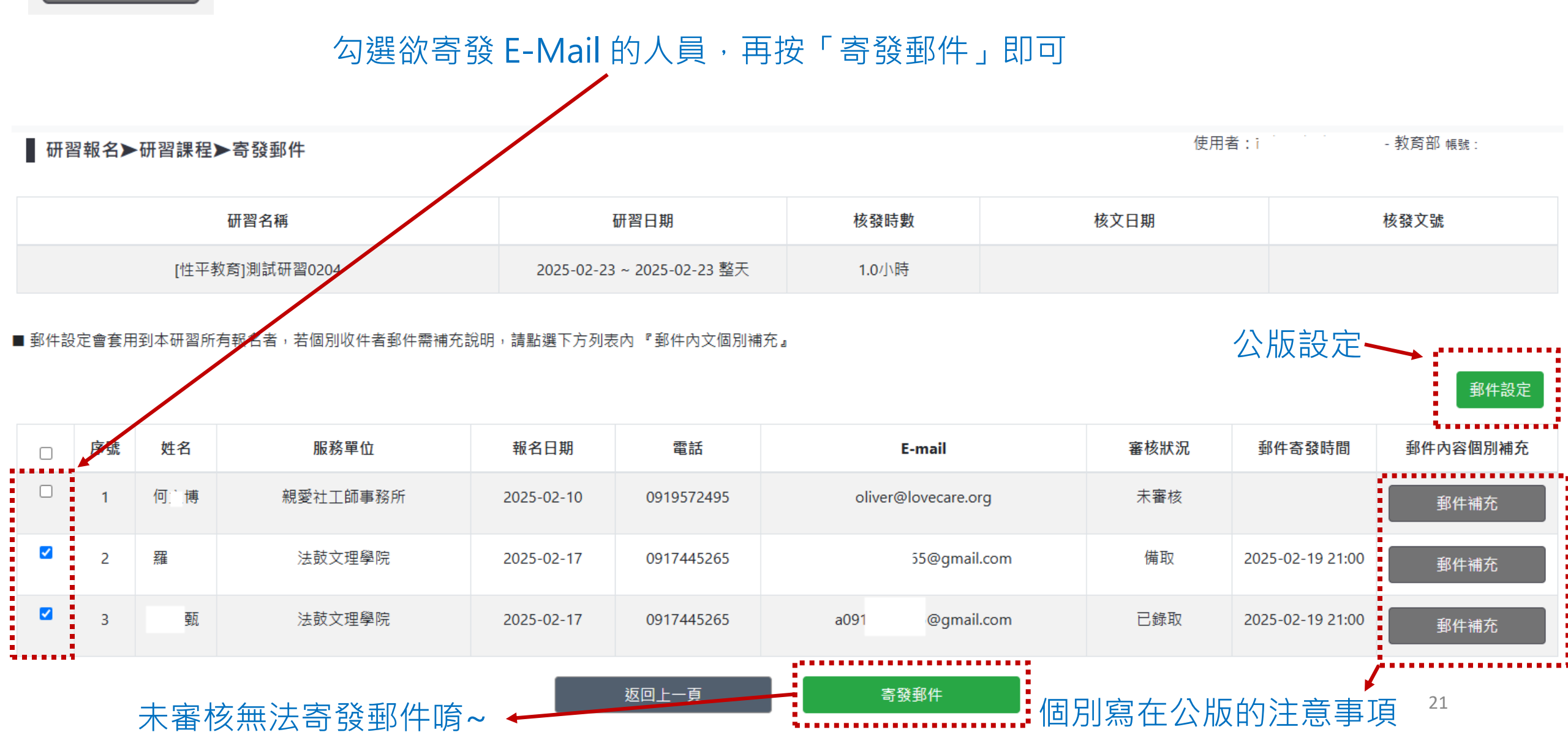

研習報名▶研習課程▶寄發郵件

郵件設定

| <br>郵件設定         | 依照每種狀                                                                                                    | 態可設定郵件公                 | 版     |      | :    | × |
|------------------|----------------------------------------------------------------------------------------------------|-------------------------|-------|------|------|---|
| 郵件設置:            | 已錄取 ~                                                                                                    |                         |       |      |      |   |
|                  | 研習名稱                                                                                                    | 研習日期                    | 核發時數  | 核文日期 | 核發文號 |   |
|                  | [家庭教育]基本溝通                                                                                                    | 2025-02-28 ~ 2025-02-28 | 3.0小時 |      |      |   |
| 郵件主旨*:<br>郵件內容*: | 錄取通知<br>研習名稱:基本溝通<br>研習期間:2025-02-28 ~ 2025-02-<br>研習地點:<br>費用:<br>主辦單位:國立中興大學<br>協辦單位:國立中興大學<br>連絡電話:02-88881111<br>連絡人姓名:陳借過<br>特教類別:各類特教障別特教障別<br>講師:高老師<br>核發時數:3.0<br>注意事項: | -28                     |       |      |      |   |
| 檔案上傳:<br>最大10mb  | 選擇檔案 未選擇任何檔案                                                                                                    |                         |       |      |      |   |

# 研習報名 ➤ 研習課程 ➤ 審核錄取/時數

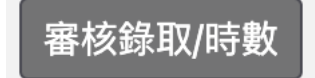

可在此頁面審核報名者是否符合報名資格、是否錄取

#### 於研習結束後 15 個工作天內可填寫審核時數

#### 使用者:國立中興大學-陳借過 帳號:0006 ■ 研習報名>研習課程>審核錄取/時數 查詢條件 姓名 請選擇 報名縣市 請選擇 $\sim$ 審核狀況 $\sim$ 重填 查詢 若有刪除研習情況,須要 先刪除報名人員,可使用 研習名稱 研習日期 核發時數 核文日期 核發文號 「整批刪除」,刪除所有 報名者資料 補填核文資料 [家庭教育]基本溝通 2025-02-28~2025-02-28 整 3.0小時 補填核文資料 天 ■ 請依學員實際參加研習情形給予時數,若該學員不須給時數,請輸入0 小時 審核狀況預設皆為「未錄 總報名人數:1人 <del>待審:1人</del> 錄取:0人 備取:0人 <mark>不錄取:0人</mark> ■ 批次將所有未給時數的學員寫入本研習預設核發時數 整批刪除 取」,人數眾多可選擇使 用「全部錄取」更改所有 審核狀況 報名縣市 全部錄取 報名狀態 編號 職務 教師資格登記 報名日期 姓名 報名者身分 服務單位 新北市 老師(或學校行政人 班級導師 一般合格老師 1 高小妹 測試特教中心01(???校) 2025-02-07 √ 未審核 員) 14:20:59 未錄取 已錄取 返回上一頁 備取 儲存 請假 23 未請假未參加

後台管理功能

# 開課者:審核錄取狀態

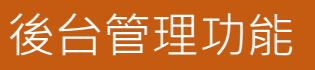

未審核:報名者報名後,預設的狀態

未錄取:可以報名其他同時間場次

已錄取:報名者如需取消該場次,須開課承辦人員更改成未錄取的狀態,報名者才可以在前台刪除此報名

備 取:不可以報名其他同時間場次

請 假:可以報名其他同時間場次

未請假未參加:不可以報名其他同時間場次

報名者: 皆可於「錄取查詢」或「查詢個人研習紀錄」 中,可查到該課程狀態

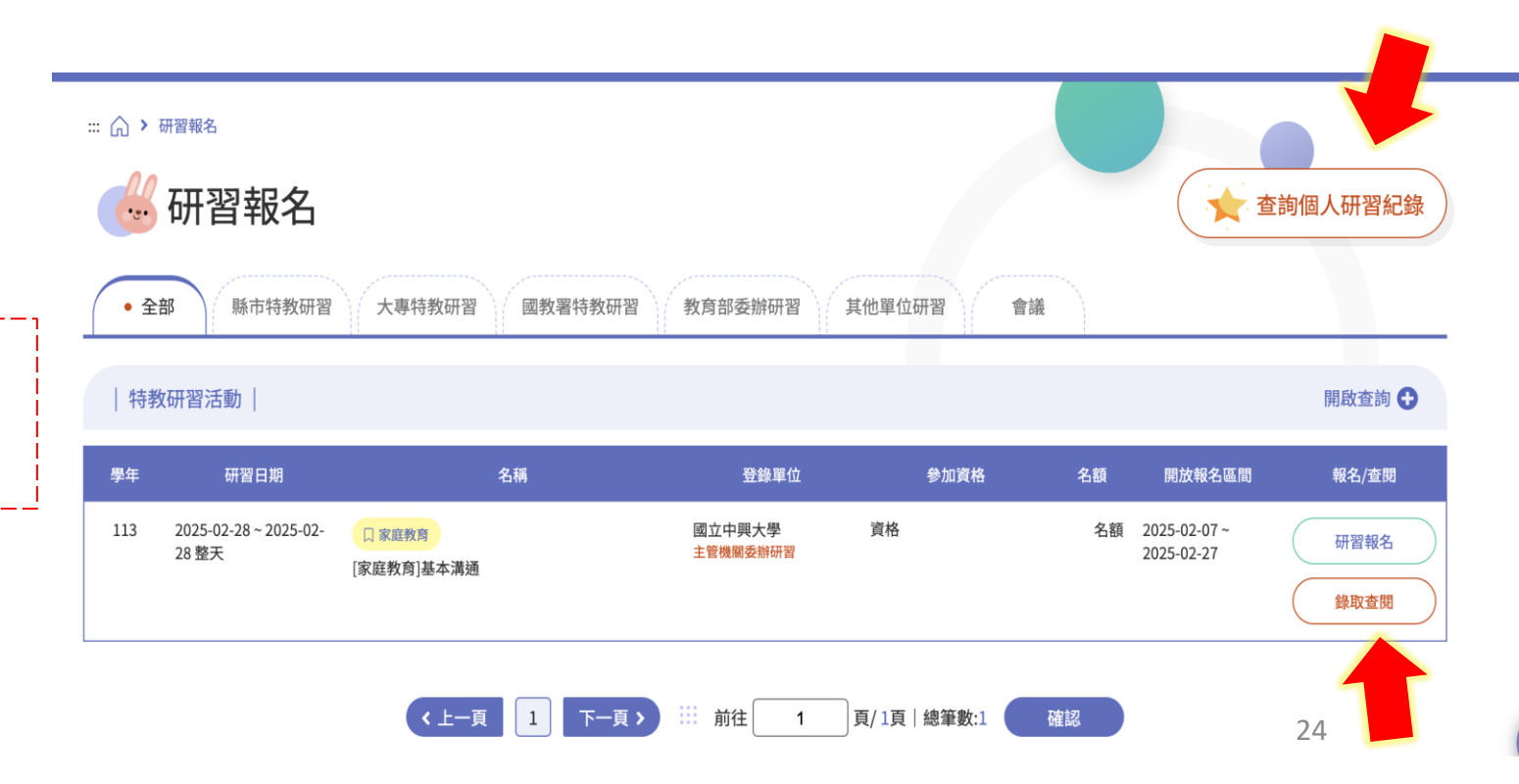

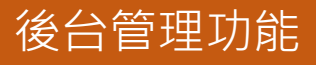

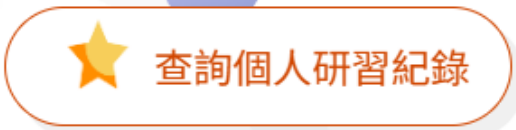

#### 「錄取查詢」或「查詢個人研習紀錄」中,可查到所有報名課程狀態及時數

| 查詢個人研習紀錡        | z<br>K           |               |             |                 |
|-----------------|------------------|---------------|-------------|-----------------|
| 研習年份: 請選擇       |                  | 研習日期:         | ~           | <b>查詢</b> 列印    |
|                 |                  |               |             |                 |
| 姓名:花 子          | 身分證字號:W123****** | 生日:1999-09-09 | 服務單位:市立之一國小 | 列印日期:2025-02-20 |
| 【必修/初階】完成統計時數:0 |                  | 【選修/初         | 階】完成統計時數:0  |                 |
| 【必修/進階】完成統計時數:0 |                  | 【選修/進         | 階】完成統計時數:0  |                 |

|         |                                 | 總核發時數                          | 合計:0 小時               |         |      |      |
|---------|---------------------------------|--------------------------------|-----------------------|---------|------|------|
| 編號/等級   | 研習名稱                            | 研習日期                           | 核發文號                  | 主辦單位    | 審核狀態 | 核發時數 |
| 5384412 | [資通安全]改變從『心』開始:青少年正向教養<br>教師工作坊 | 2025-01-01<br>2025-01-01<br>下午 | 5465498字第<br>4564654號 | 私立治司法高中 | 未審核  | 0小時  |

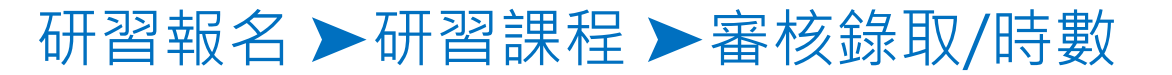

#### 審核錄取/時數

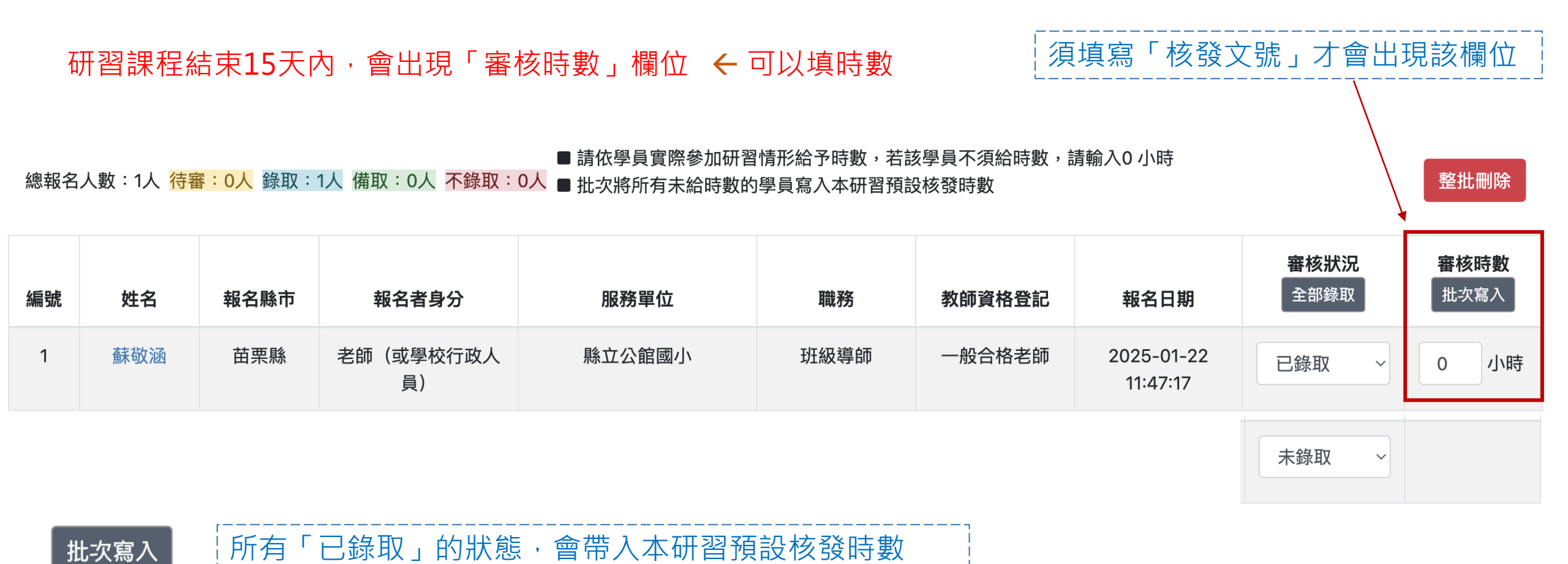

請依學員實際參加研習情形給予時數,若該學員不須給時數,請輸入 0 小時

後台管理功能

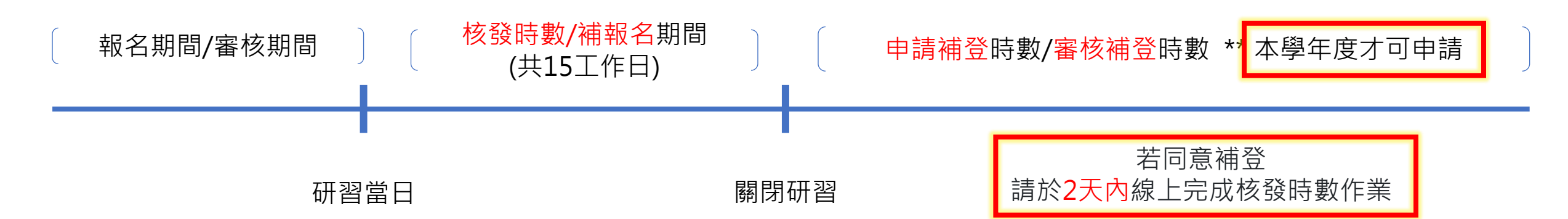

| ľ | Û | 113 | 2025-01-04~2025-01-04<br>[資通安全] 研習報名需申請補登<br>主辦:私立格致高中<br>登錄學校:私立格致高中 | 主管機關委辦研習 | 50 | 3.0 | 資優教育知能研習   | 印簽到表寄發郵件 | 研習清單<br>補登時數審核中 |
|---|---|-----|-----------------------------------------------------------------------|----------|----|-----|------------|----------|-----------------|
| ľ | Û | 113 | 2025-01-03~2025-01-03<br>[國際教育] 申請補登後操作<br>主辦:私立格致高中<br>登錄學校:私立格致高中   | 學校自辦研習   | 50 | 8.0 | 各類特教障別特教障別 | 印簽到表寄發郵件 | 研習清單 申請補登研習時數   |

※僅能補登二次,若已申請2次後,按鈕則消失

後台管理功能

#### 申請補登研習時數

#### 如<u>超過15個工作天</u>內未核發時數,於當學年都可以點選【申請補登研習時數】按鈕申請補登時數,

學校端需要上傳公文、上傳研習清單檔案

需經上級單位或學校主管機關同意,才開放補登作業

點選【送出申請】才完成申請程序,

系統同時 MAIL 通知教育主管機關(教育局),提醒教育主管機關線上審查學校研習是否開放補登

#### 研習報名▶研習補登審核▶審核

使用者:

| ■ 研習活重<br>■ 研習時費<br>■ 7月份研<br>■ 研習補配 | 加5天內未完成研習時數核發,系統已關閉,請透過<br>如補發以整體未核發始得申請,不提供單筆或少數成<br><mark>習整體未核發時數,因跨學年度,開放於8月31日前</mark><br>警需經教育主管單位審查同意後開放,Email通知您, | 本功能申請補發研習時數。<br>員未核發補登。僅限【本學年度】可提出申請。<br>1 <mark>可提出申請。</mark><br>,2天內請於線上完成核發時數作業,逾時不得重新申請。 |      |        | 佳    | 舊能補登2 | 次                                   |                                     |
|--------------------------------------|----------------------------------------------------------------------------------------------------|----------------------------------------------------------------------------------------------|------|--------|------|-------|-------------------------------------|-------------------------------------|
| 學年                                   |                                                                                                    | 研習日期                                                                                         | 核文日期 | 時數     | 核發文號 | 補登次數  | 上傳公文                                | 上傳研習清單                              |
| 113                                  | 2024-12-02~2024-12-02<br>測試0117                                                                                           |                                                                                              |      | 1.0    |      | 2     | 特教全國教育資訊網-<br>教育訓練<br>1140210v1.pdf | 特教全國教育資訊網-<br>教育訓練<br>1140210v1.pdf |
|                                      | 補登時數進度                                                                                                    | 申請補登日期                                                                                       |      | 審核補登日期 |      |       | 補登作業期間                              |                                     |
|                                      | 已申請待審核                                                                                                    | 2025-02-12 16:16:15                                                                          |      |        |      |       |                                     |                                     |
|                                      |                                                                                                    | 審核不通過                                                                                        | 審核通過 |        |      |       |                                     | 28                                  |

| 補登                                                                                                | 後時數審核中                                                                           | 可查詢申請補                                                                                                    | 登是否通過                        |       |               |          |          |          |  |  |
|---------------------------------------------------------------------------------------------------|----------------------------------------------------------------------------------|----------------------------------------------------------------------------------------------------|------------------------------|-------|---------------|----------|----------|----------|--|--|
| 研習幸                                                                                               | <b>● 研習報名&gt;研習補登審核&gt;檢視</b> 使用者:私立格致高中 - 洪蘋果 帳號:011316                         |                                                                                                    |                              |       |               |          |          |          |  |  |
| <ul> <li>● 研習活</li> <li>● 研習時</li> <li>● 7月份</li> <li>● 研習補</li> <li>● 研習補</li> <li>學年</li> </ul> | 動15天內未完成研習時數核發,系統<br>特數補發以整體未核發始得申請,不提<br>研習整體未核發時數,因跨學年度,開<br>的登需經教育主管單位審查同意後開放 | 已關閉,請透過本功能申請補發研習時數。<br>供單筆或少數成員未核發補費。僅限 【本學年度】 可提出明<br>放於8月31日前可提出申請。<br>, Email通知您, 2天內請於線上完成核發時數作業,逾時不<br>研習互期 | 申請。<br>得重新申請。<br><b>核文日期</b> | 時數    | 核發文號          | 補登次<br>數 | 上傳公文     | 上傳研習清單   |  |  |
| 113                                                                                               | 2025-01-04~2025-01-04<br>研習報名需申請補登                                               |                                                                                                    | 2025-01-01                   | 3.0   | 11111字第11111號 | 1        | 協助報名.ods | 會議紀錄.pdf |  |  |
|                                                                                                   |                                                                                  |                                                                                                    |                              |       |               |          |          |          |  |  |
|                                                                                                   | 補登時數進度                                                                           | 申請補登日期                                                                                                    | :                            | 審核補登日 | 期             |          | 補登作業期    | 18<br>B) |  |  |
|                                                                                                   | 已申請待審核                                                                           | 2025-02-03 19:20:31                                                                                              |                              |       |               |          |          |          |  |  |
|                                                                                                   |                                                                                  | 返回」                                                                                                    | 上一頁                          |       |               |          |          |          |  |  |

#### 認定規劃審核通過後,系統即於「認定課程」中自動產生一筆研習

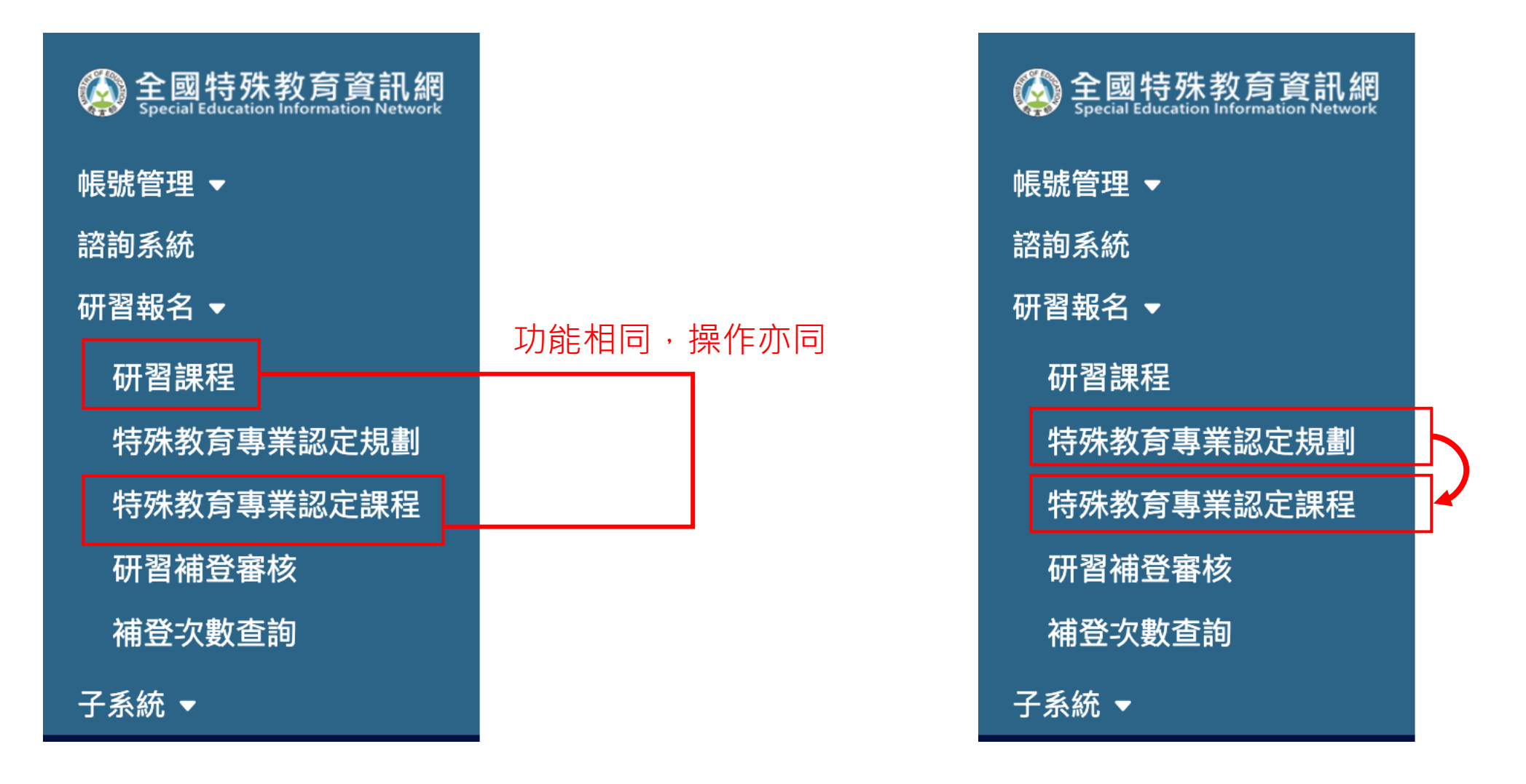

# 已通過審核的課程·系統會自動帶入「特殊教育專業認定課程」

| 🔕 全國特殊教育資訊網              | 學年度  | :     | 113 | 學年下學期  | ~        | 預定辦理         | 期程:         | ~                                          |                    | 研習依據:                               | 請選擇                      |           | ~    |       |
|--------------------------|------|-------|-----|--------|----------|--------------|-------------|--------------------------------------------|--------------------|-------------------------------------|--------------------------|-----------|------|-------|
| 帳號管理 ▼                   | 經費來  | 源機關:  | 請述  | 選擇     | ~        | 特教年報         | 類別:         | 所有特教年報類別                                   | ~                  | 研習名稱:                               |                          |           |      |       |
| 諮詢系統<br>研習報名 ▼           | 課程架  | 構:    | 請述  | 選擇 〜 言 | 青選擇 ~    | 請選擇          |             |                                            | ~                  |                                     |                          |           |      |       |
| 研習課程                     | 登錄學  | 校:    |     |        |          | 審核狀態         | :           | 請選擇                                        | ~                  |                                     |                          |           |      |       |
| 特殊教育專業認定規劃<br>特殊教育專業認定課程 |      |       |     |        |          |              | 重填          | 查                                          | 詢                  | ※專業                                 | 認定規劃                     | 劃僅有物      | 寺教中/ | 心可以新增 |
| 研首桶豆蚕核<br>補登次數查詢         |      |       |     |        |          |              |             |                                            |                    |                                     | 認知                       | 定規劃報表輸出   | 新增   |       |
| 子系統 ▼                    | 序號   | 申請刪除  | 學年度 | 登錄學校   | 研習依<br>據 | 經費來源<br>機關   | 課程等<br>級    | 研習名稱                                       | 特教年報<br>類別         | 課程架構名<br>稱                          | 預定辦理期程                   | 審核狀態      | 操作   |       |
|                          | 1404 | Û     | 113 | 國立清華大學 | 委辦計<br>畫 | 教育部,學<br>校自籌 | 必修 / 初<br>階 | 研習名稱 kate 測<br>試                           | 各類特教<br>障別特教<br>障別 | 身心障礙學<br>生的認識與<br>輔導概論<br>[RA01]    | 2025-02-27<br>2025-02-27 | 審查中       | 瀏覽   |       |
|                          | 1363 | ŵ     | 113 | 國立清華大學 | 委辦計<br>畫 | 教育部          | 選修 / 進<br>階 | 職務再設計之實務<br>及CRPD理論(含合<br>理調整)             | 其他分類<br>特教研習       | 身心障礙者<br>之職務再設<br>計及勞工福<br>利[ECB05] | 2025-02-14<br>2025-02-14 | 已通過       | 瀏覽   |       |
|                          | 1362 | 刪除審查中 | 113 | 國立清華大學 | 委辦計<br>畫 | 教育部          | 選修 / 進<br>階 | 身心障礙者之職務<br>再設計及勞工福<br>利-職務再設計之<br>實務及CRPD | 其他分類<br>特教研習       | 身心障礙者<br>之職務再設<br>計及勞工福<br>利[ECB05] | 2025-02-14<br>2025-02-14 | 刪除審查<br>中 | 瀏覽   | 31    |

#### 研習報名 ➤ 特殊教育專業認定規劃

凡參加專業認定規劃的開設的課程,「大專校院資源教室輔導人員專業認定系統」於專業資格認證申請時,課程時數 會將實際核發時數自動帶入系統

(專業認定規劃是特教中心才能開設的課~大專認定系統登入跟特教的關聯是去抓取身分證字號做驗證)

| 經費來源機關/比例 * | □ 教育部 0           | □直轄市/縣(市) 0 | □學校自籌 0    | □國教署 0          | □其他 0    |
|-------------|-------------------|-------------|------------|-----------------|----------|
| 主要研習人員*:    | □ 大專特教輔導人員        | □ 高中職以下教師   | □ 特教相關人員   | □ 學生家長          | □ 學校行政人員 |
| 特教年報類別*:    | 個別化教育計畫研習         | ~           | 預定辦理期程:    |                 | ~        |
| 課程等級 * :    | 必修 ~ 初階 ~         |             | 研習依據 * :   | ○ 委辦計畫 ○ 補助計畫 ○ | 學校自辦計畫   |
| 課程架構名稱 * :  | 學生能力與特殊需求評估(RA02) | ) ~         | ∕ 經費來源 * ∶ | ○ 單一經費 ○ 多方經費   |          |
| 研習名稱 * :    |                   |             | 優先區分 * :   | ○ 分區 ○ 跨區       |          |
| 參加名額*:      |                   |             | 研習時數 * :   |                 |          |
|             |                   | 返回上一頁       | 送出         |                 |          |

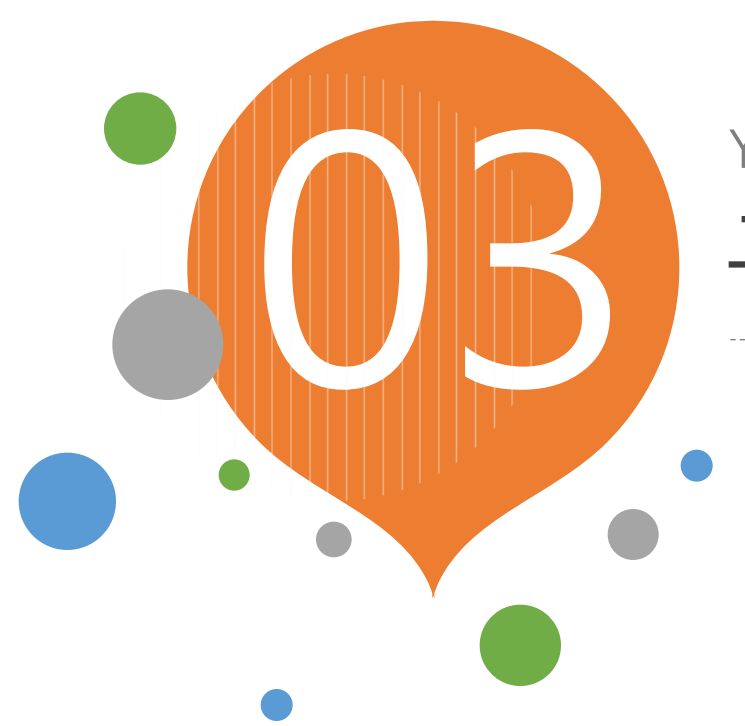

# YOUR TITLE HERE

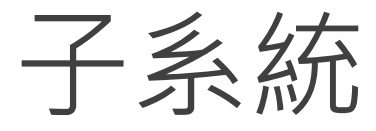

- ✔ 輔導經費申請系統
- ✓ 輔導身心障礙學生經費成果摘要表
- ✓ 特教中心各項工作計畫執行成果填報

#### YOUR TITLE HERE

# 輔導經費申請系統

#### 使用者:資源教室人員

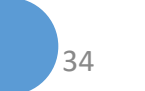

#### 輔導經費申請系統 ▶ 甄試/單招經費申請表

身障甄試/身障單招

#### 線上甄試/單招入學確定有報到的學生資料填完後,系統會自動計算人數及補助款

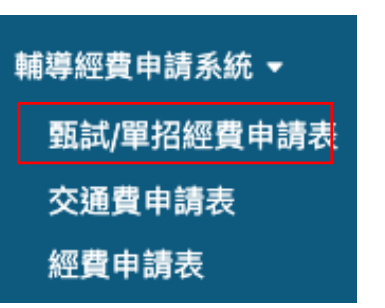

| 學校:國立清華大學                 |           | 年度:114 |     |      |  |  |  |  |
|---------------------------|-----------|--------|-----|------|--|--|--|--|
| 身障甄試(根據匯入表的人數,顯示相對數的填寫欄位) |           |        |     |      |  |  |  |  |
| 學號:                       | 113022106 |        | 系所: | 物理學系 |  |  |  |  |
| 學號:                       |           |        | 系所: |      |  |  |  |  |
| 學號:                       |           |        | 系所: |      |  |  |  |  |
|                           |           |        |     |      |  |  |  |  |

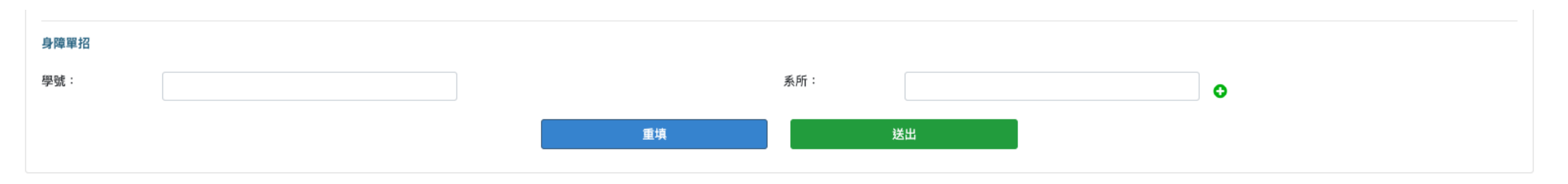

#### 輔導經費申請系統▶交通費申請表

#### 學校會開評估會議,確定學生確實無法自行上下學(找專家學者做評估)

#### ▲子系統▶輔導經費申請系統▶交通費申請表▶新增

| 身心                  | 身心障礙學生無法自行上下學交通補助費申請表 |    |        |                |           |             |   |  |  |  |  |
|---------------------|-----------------------|----|--------|----------------|-----------|-------------|---|--|--|--|--|
| 學                   | 校*:                   | 國立 | 大學     | 填表人 <b>*</b> : | 琪         | 聯絡電話*: 02-8 |   |  |  |  |  |
| 年                   | 度*:                   |    | 請選擇    | ~              | 學 制*:     | 請選擇         | ~ |  |  |  |  |
| 召開評估會議日期 <b>*</b> : |                       | :  | 年 /月/日 |                | 評估會議主持人*: |             | 0 |  |  |  |  |

\*評估會議請依邀請特教專家學者、醫師或物理治療師等相關專業人員組成審查小組進行評估資訊

\*請依個資法等相關規定隱藏學生個人資訊

\*學生個人資訊請學校自行留存備查

\*下欄位之障礙類別請依本部核發之鑑定證明為準

# 參與評估人員 (需新增多筆,請按「+」) 服務單位: 職 稱: 姓 名:

0

#### 輔導經費申請系統▶交通費申請表

#### 各障礙別符合資格人數

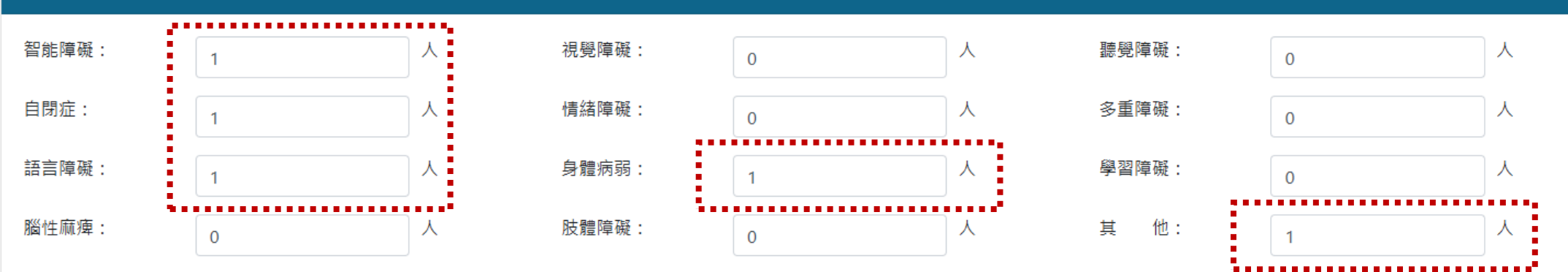

#### 符合資格總人數:5人

#### 單價:8000元

各障礙別符合資格人數填寫幾人,學生名冊位置系統就會自動產生相應數的欄位可填寫資料

合計:40000元

#### 學生名冊

|   |    | <br> |    | <br> |    |     |    |
|---|----|------|----|------|----|-----|----|
| 姓 | 名: | 系    | 所: | 類    | 別: | 請選擇 | ~  |
| 姓 | 名: | 系    | 所: | 類    | 別: | 請選擇 | •  |
| 姓 | 名: | 系    | 所: | 類    | 別: | 聽障  | ~  |
| 姓 | 名: | 系    | 所: | 類    | 別: | 視障  | •  |
| 姓 | 名: | 系    | 所: | 類    | 別: | 請選擇 | •  |
|   |    |      |    |      |    |     | 37 |

# 輔導經費申請系統 ▶ 經費申請表 頁面上灰色底的欄位,系統皆會因均

# 頁面上灰色底的欄位·系統皆會因填寫的欄位自動帶入及計算

#### 子系統▶輔導經費申請系統▶經費申請表▶檢視

使用者: - 教育部 帳號:1

#### 經費申請表 02-888 申請單位: 測試一般大學 聯絡電話: 輔導人員姓名: 李莓世 金額: 元 元 元 計書經費總額: 申請教育部補助總額: 金額: 學校自籌經費總額: 金額: 1878200 1702380 175820 元 元 元 業務費總額(不含交通費及雜 輔導: 業務費(不含交通費及雜支)(申 輔導: 業務費(不含交通費及雜支)(學 輔導: 147000 1470000 1323000 請教育部補助金額): 支): 校自籌款): 元 元 招收: 招收: 120000 120000 元 元 人事費總額: 輔導: 人事費(申請教育部補助金 輔導: 人事費(學校自籌款): 輔導: 元 0 0 0 額): 元 元 元 資本門總額: 輔道: 資本門(申請教育部補助金 輔道: 資本門(學校自籌款): 輔道: 200000 180000 20000 額): 輔導: 元 元 輔導: 元 雜支總額: 雜支(申請教育部補助金額): 輔導: 雜支(學校自籌款): 88200 79380 8820 元 輔導: 交通費總額: 0 人數匯入時間: 2025/01/15 視障 聽障 語障 學障 正規學制學生 智障 病弱 自閉 情障 多重 腦麻 肢障(重) 肢障(中) 肢障(輕) 其他 總計 人數 0 15 16 0 5 2 34 9 0 10 6 16 3 4 120 進修部及推廣 部 智障 視障 聽障 語障 病弱 學障 自閉 情障 多重 腦麻 肢障(重) 肢障(中) 肢障(輕) 其他 總計 人數 0 0 0 0 0 0 0 0 0 0 0 0 0 0 0 身障甄試學生數:4人 身障單招學生數:2人 招生輔助經費:經常門經費 . . . . 甄試/單招經費申請表填多少人,系統這邊會自動帶入人數 單價:20000元 總計:120000元

#### 助理人員服務費:手語翻譯員、聽打員、符合身心障礙者照顧培訓辦法的類別人員等等,以(人)為單位計算

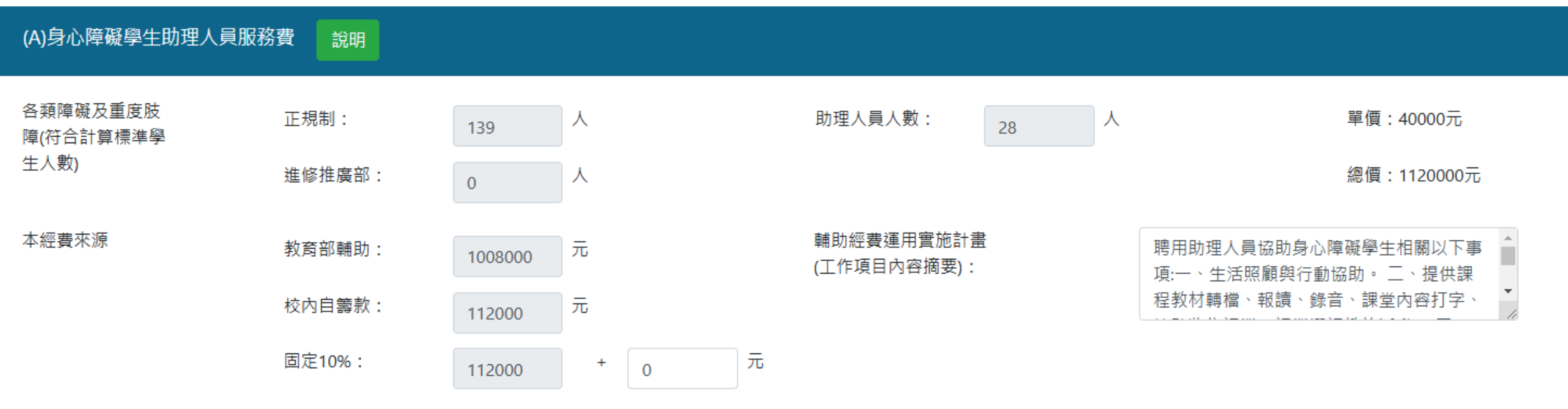

說明

一、身心障礙學生助理人員,依「高等教意階段學校特殊教育專貴單位設置及人員進用辦法」規定共分為:

1.符合身心障礙者服務人員資格訓練及管理辦法所定之人員。

2.手語翻譯員

3.完成學校辦理協助身心障礙學生職前訓練講習之協助同學。

二、協助同學應提供報讀、點字、錄音、生活照顧、課業、活動、電腦即時打字、筆記抄寫、資源教室輔導身心障礙學生之各項業務等協助。

三、本項經費配合需要彈性聘用,無需限定1人1聘,聘用人員之薪資得由各校視聘用條件及工作內容訂定。另依相關法規需支應之勞保費用,得於本項經費中支應。

四、本項補助對象不包括中輕度肢障生;進修部及就讀推廣教育具有學籍之學生,按2:1之比例核算

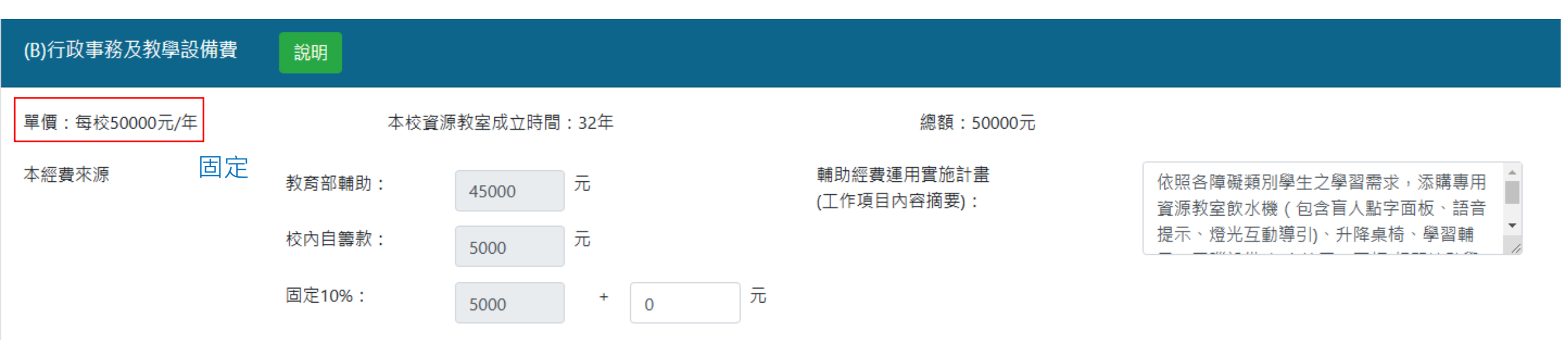

#### 說明 本項經費由各項視實際需要用於充實行政事務設備或教學設備,並得與招收身心障礙學生補助經費合併使用。

#### 以(人)為單位計算

| (C)教材及耗材費 | 說明        |       |        |     |   |                           |        |   |                                             |
|-----------|-----------|-------|--------|-----|---|---------------------------|--------|---|---------------------------------------------|
| 各類障礙學生    | 符合計<br>生: | ♪算標準學 | 152    | X   |   | 單價:                       | 3000   | 元 | 總數:456000元                                  |
| 本經費來源     | 教育部       | 『輔助:  | 410400 | 元   |   | 輔助經費運用實施計畫<br>(工作項目內容摘要): | ₽<br>E |   | 一、學習之文具(電腦包)、實習耗材、線上<br>課程、電子期刊、圖書、雜誌、DVD、牌 |
|           | 校內自       | ]籌款:  | 45600  | 元   |   |                           |        |   | 卡、測驗等學習耗材。 二、電腦及相關周                         |
|           | 固定10      | 0%:   | 45600  | + 0 | 元 |                           |        |   |                                             |

|    | 一、用於購置圖書、影印、點字紙、錄音帶、其他必要耗材。 |
|----|-----------------------------|
| 況明 | 二、本項經費請依學生個別需要彈性規劃及使用。      |
|    | 三、本項經費屬經常門。                 |

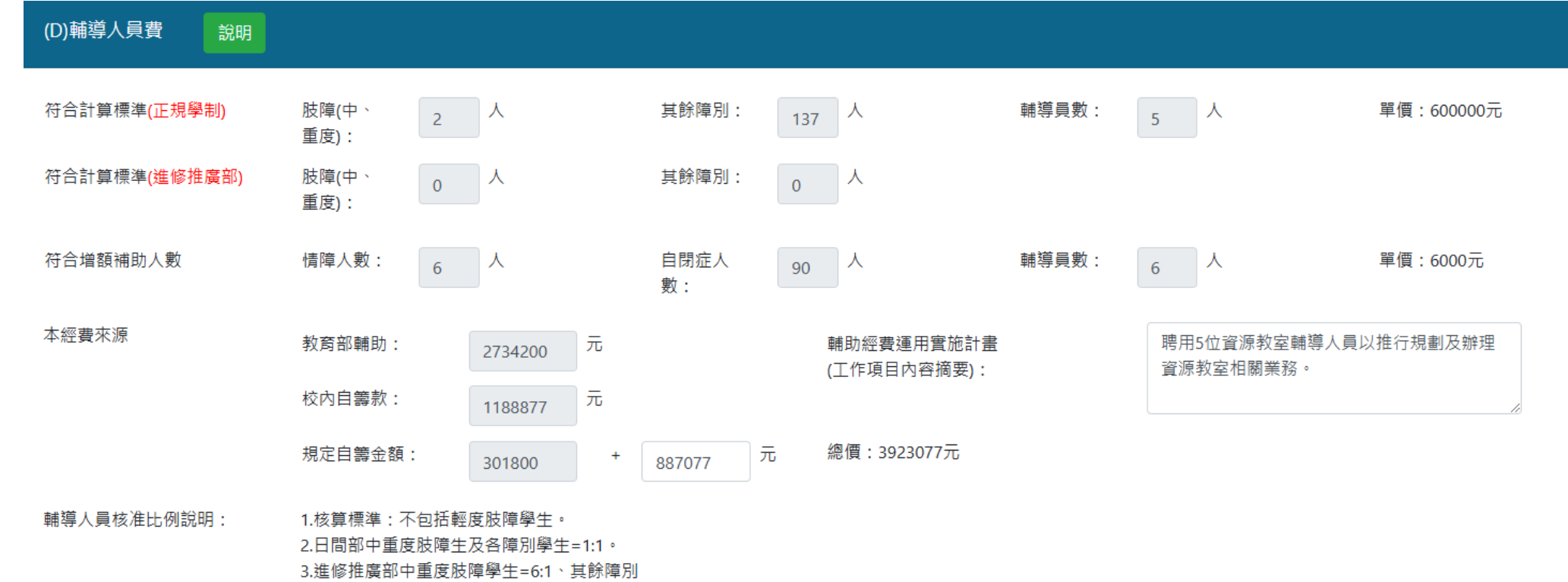

=2:1 •

4.若有小數點,無條件捨去。

說明

- 一、本項經費補助對象,不包括輕度肢障生,另中、重度肢障學生納入核算,進修部及就讀推廣教育(非屬空專、空技)具有學籍之學生以中、重度肢障學生按6:1之比例,其餘障別為2:1核算。
- 二、國立大專院校設有空中進修之學校補助輔導人員1名者,其身心障礙學生不再併入學校正規學制及進修部計算。
- 三、本項經費按實際服務月數支領,未聘用輔導人員之月份,應按比率繳回補助經費。因學年度輔導學生人數更動應予減聘之人員,得依當年度與服務學校簽訂契約之起訖時間規定辦理。
- 四、若學校未依規定聘用應聘人員,應於年度經費申請同時來函說明原因,且應由學校自負身心障礙學生相關服務,不得損其權益。
- 五、本項係學生人數計算所聘輔導人員之數量,若學校服務人數達70以上,需增聘第5名輔導人員時,應提需求計畫書報部審查。第5名輔導人員經核定後,如每年學生人數維持70人以上,可併入每年輔導身心障礙學生計畫經費申請作業 辦理。

六、聘用人員之薪資,由各校視聘用條件及工作內容訂定。

(E)課業輔導鐘點費

說明

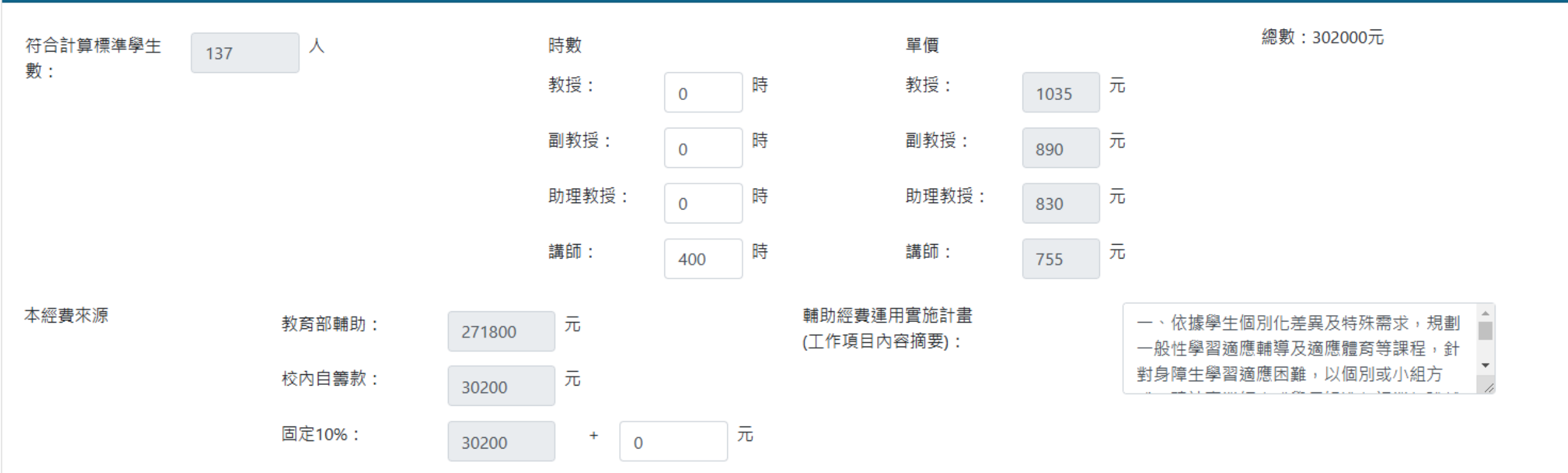

說明

一、授課鐘點費請參照公立大專校院兼任教師鐘點費支給表準。非屬大專校院教師授課者,依所具學歷標準支給。

- 二、如有必要提供聽障學生手語翻譯,可從本項經費中勻支,鐘點費支給標準為600元。
- 三、本項經費請依學生個別差異及需要,經學校召開會議審核後排課,並應儘可能集中學生上課以利節省經費。
- 四、基於合理排課及學生課業負荷,學生接受課業輔導時間,不宜超過每週6小時、每月24小時。但手語翻譯時數不在此限。

#### 注意比例原則及目的性

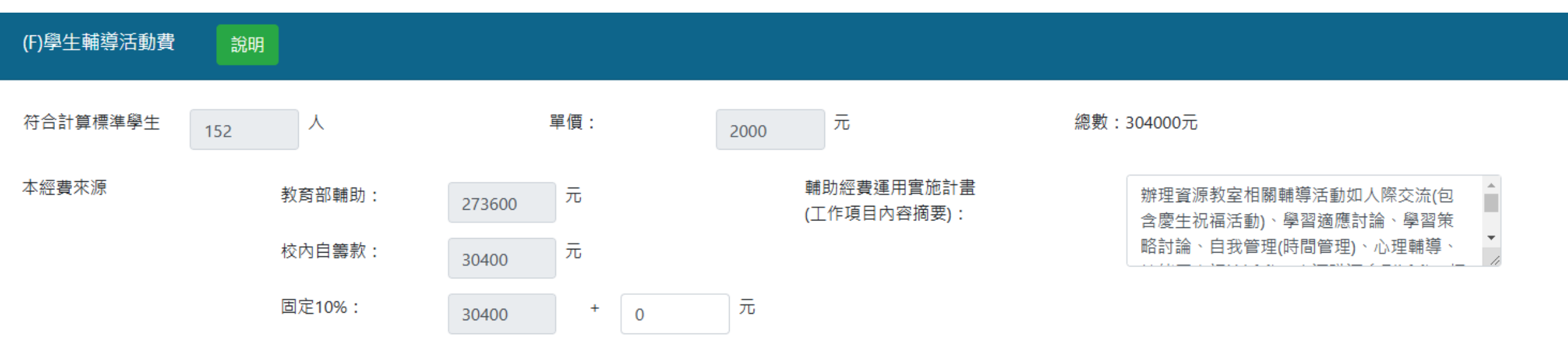

說明

一、本項經費以協助身心障礙學生適應生活、人際、社會、職業等之輔導活動,並以團體、講座、研習、戶外活動等方式進行為原則。

- 二、本經費應統籌規劃運用,不得用以支應個人活動握用以購買禮券、禮品及紀念品等,或發給學生自行使用。
- 三、學校辦理戶外輔導活動應訂明確輔導目的,不得辦理單純遊玩性質之戶外活動。

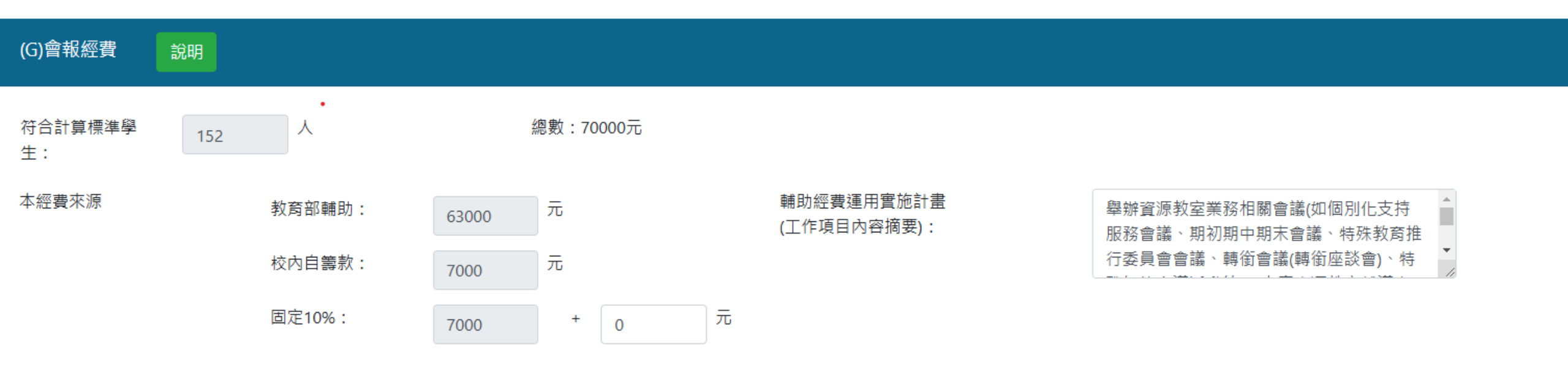

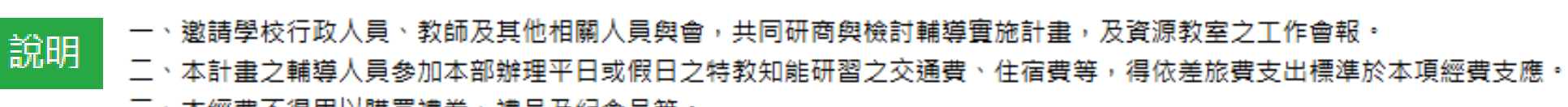

三、本經費不得用以購買禮券、禮品及紀念品等。

#### 業務費裡沒編列到的項目,實際上輔導身障生會用到的EX:碳粉夾、影印紙、...

(若超過1萬元・應列在資本門)

| (H)雜支 說明             |                  |                     |                           |                                                                                                 |
|----------------------|------------------|---------------------|---------------------------|-------------------------------------------------------------------------------------------------|
| 業務費總額(扣除<br>人事及交通費): | 2252000 元        | 單價:6%               |                           | 總數:135120元                                                                                      |
| 本經費來源                | 教育部輔助:<br>校內自籌款: | 121608 元<br>13512 元 | 輔助經費運用實施計畫<br>(工作項目內容摘要): | <ul> <li>一、辦公設備相關耗材及輔導身心障礙學生</li> <li>需求彈性規劃運用。二、支付學校負擔</li> <li>「全民健康保險法規定須計收之補充保費。</li> </ul> |
|                      | 固定10%:           | 13512 + 0           | 元                         |                                                                                                 |

| 說明 | 一、本項經費應視輔導身心障礙學生之需要彈性運用。         |
|----|----------------------------------|
|    | 二、依全民健康保險法規定須計收之補充保費,得於本項經費項下支應  |
|    | 三、本經費不得用以購買禮券、禮品及紀念品等,或發給學生個人使用。 |

YOUR TITLE HERE

# 輔導身心障礙學生經費成果摘要表

使用者: 特教中心人員

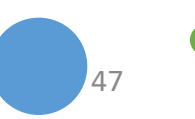

| 輔導身心障礙學生經費成果摘要表    | -<br>- 未完成 | → 資料完全空白 (可以修改)  |                    |
|--------------------|------------|------------------|--------------------|
|                    |            | ↓<br>未完成(暫存中)    | → 資料部份填寫 (可以修改)    |
|                    | 填報進度有四種狀態: | 已完成(未上傳)         | → 資料完整填寫 (可以修改)    |
| 填寫完成後印出·簽核完成後·確定上傳 |            | <br>  已完成(已上傳) · | → 資料已上傳至教育部 (無法修改) |

#### 子系統▶輔導身心障礙學生經費成果摘要表▶清單

使用者:國立清華大學 - 張可愛 帳號 : 0002-1

| 查詢條件  |     |    |       | - |
|-------|-----|----|-------|---|
| 年份:   | 113 | ~  | 學校名稱: |   |
| 填報進度: | 請選擇 | ~  |       |   |
|       |     | 重填 | 查詢    |   |
|       |     |    |       |   |

| 筆數                               | 修改 | 年份  | 學校名稱   | 填報進度     | 最後更新時間     | 列印    |  |  |  |
|----------------------------------|----|-----|--------|----------|------------|-------|--|--|--|
| 1                                | Z  | 113 | 國立清華大學 | 已完成(未上傳) | 2025/02/10 | 列印檢核表 |  |  |  |
| 共1筆資料,第1/1頁,每頁 顯示 10 ▼ 筆,到第 1▼ 頁 |    |     |        |          |            |       |  |  |  |

**┃**輔導身心障礙學生經費成果摘要表≻列印輔導身心障礙學生經費成果摘要表

使用者:國立清華大學-張可愛 帳號: 0002-1

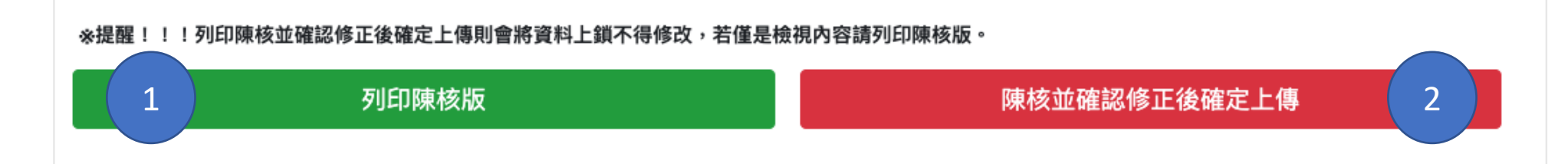

■「輔道良心暗礙學生經費成里墑亜素>輔道良心陪礙學生經費成里墑亜素

| 學相  | 交基本資料                                     |        |               |      |       |         |        |          |            |      |                        |       |        |            |     |
|-----|-------------------------------------------|--------|---------------|------|-------|---------|--------|----------|------------|------|------------------------|-------|--------|------------|-----|
| 學校  | 2名稱*:                                     |        | 國立清華大學        |      | 校長    | E*:     |        | 告五人      |            |      | 業務單位 <b>*</b> :        |       | 資源教室   |            |     |
| 業務  | 注管*: 承辦人*:                                |        |               | 很偉大  |       |         | 聯絡電話*: |          | 0225118550 | )    |                        |       |        |            |     |
| Ema | cityinfo0129@gmail.com                    |        |               |      |       |         |        |          |            |      |                        |       |        |            |     |
| 身心  | 工作檢核表資料上傳(教育部)系統會帶入(可編輯) 含<休學>學生·不含<退學>學生 |        |               |      |       |         |        |          |            |      |                        |       |        |            |     |
|     | 特教類別                                      | 智能障礙   | <b>そ</b> 視覺障礙 | 聽覺障礙 | 語言障礙  | 肢體障礙    | 身體     | 體病弱      | 情緒行為障礙     | 學習障礙 | 多重障礙                   | 自閉症   | 腦性麻痺   | 其他障礙       | 總計  |
|     | 正規學制學生                                    | 0      | 8             | 14   | 0     | 15      | 4      |          | 7          | 10   | 1                      | 90    | 2      | 1          | 152 |
| ž   | 進修部及推廣部                                   | 0      | 0             | 0    | 1     | 0       | 0      |          | 0          | 0    | 0                      | 0     | 0      | 0          | 1   |
| 學生  | 學習情形(現況)                                  |        |               |      |       |         |        |          |            |      |                        |       |        |            |     |
| 休學  | ≧人數*:                                     |        | 2             |      | 退學人數  | 女*:     |        | 4        |            |      | 延長修業年                  | 限人數*: | 21     |            |     |
| 資源  | 教室輔導人員(當                                  | 皆年度在職人 | 【員含離職人員)      |      |       |         |        |          |            |      |                        |       |        |            |     |
| 姓   | 名*:                                       | [      | 姓名1           |      | 身份證字  | 號*:     | f      | f22***** | *          |      | 年   資 <b>*</b> :       | 5年以   | F      | ~ o        | 新增  |
| 姓   | 名*:                                       | [      | 姓名2           |      | 身份證字  | 骨份證字號⁺∶ |        | M22***** |            |      | 年   資 <mark>*</mark> : | 1年以一  | 7      | ~ <b>O</b> |     |
| 姓   | 名*:                                       | [      | 姓名3           |      | 身份證字號 | 號*:     | I      | 120***** | *          |      | 年 資*:                  | 3年以   | 上,5年以下 | ✓ □        |     |

前一年度還在職的人員有參與就必須填

使用者:國立清華大學 - 張可愛 帳號:0002-1

#### 一、辦理召開相關會議

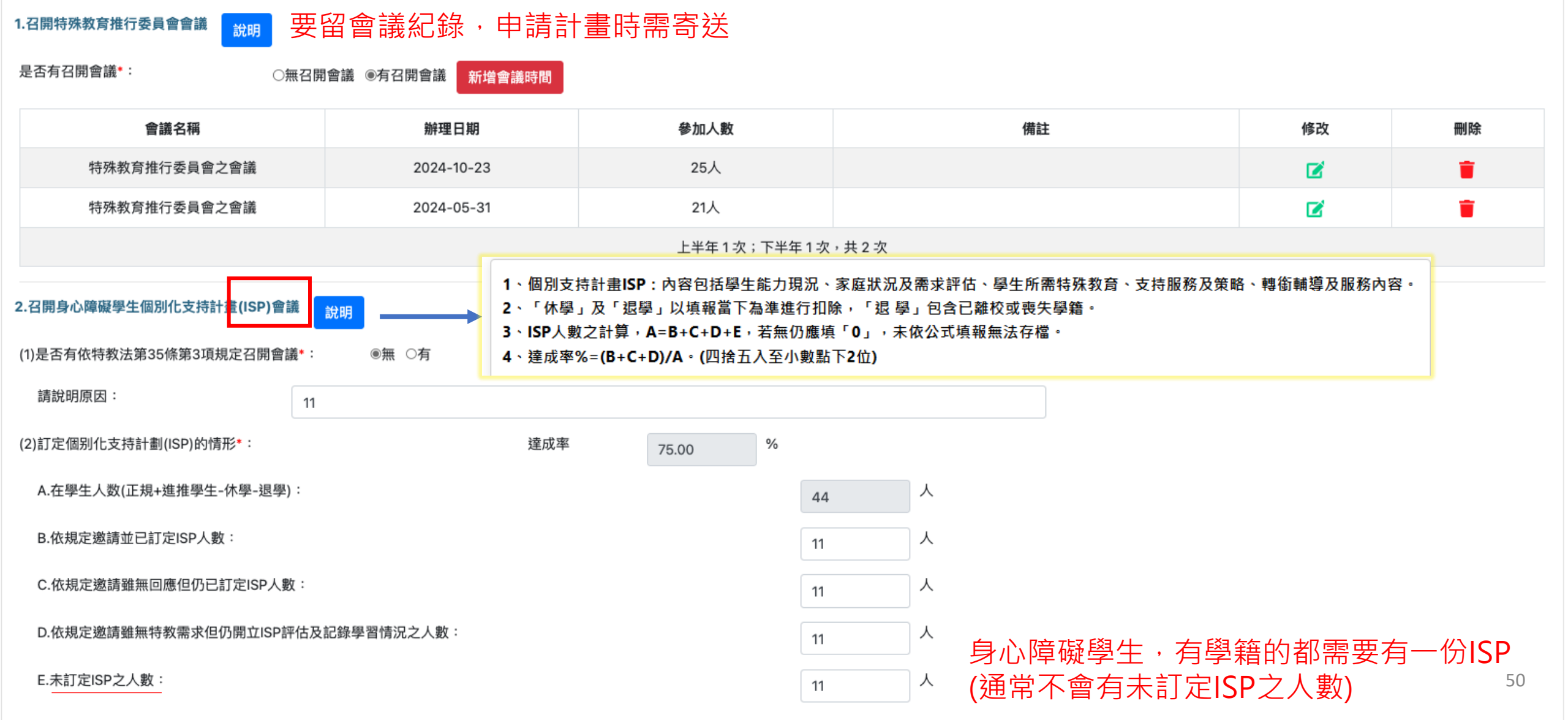

3.召開個案輔導會議

說明

是否有召開會議\*:

○無召開會議 ●有召開會議 新增會議時間

| 會議名稱                  | 辦理日期       | 備註                                                                                         | 修改 | 刪除 |  |  |  |
|-----------------------|------------|--------------------------------------------------------------------------------------------|----|----|--|--|--|
| 理學院學士班新生個別化支持計畫會議     | 2024-08-14 | 出席人員:學生、家長、系心理師、資源教室輔導員、系秘書 因學生合併有<br>身心狀況,討論該生未來入學後支持系統的分工,讓學生可以在情緒穩定的<br>狀況下安心入學。        | Ø  | Ŧ  |  |  |  |
| 中文所新生個別化支持計畫會議        | 2024-08-20 | 出席人員:副主任、秘書、臨床心理師、前端大學資源教室輔導老師、學生及<br>家長、清大資源教室輔導老師。 1.討論無口語自閉症學生之現況描述說明及<br>教育需求。 2.臨時動議。 | C  | Ē  |  |  |  |
| 上半年 0 次;下半年 2 次,共 2 次 |            |                                                                                            |    |    |  |  |  |

4<u>· a 開轉銜輔導會議</u> 法規規定: 畢業前一學期要召開轉銜輔導會議

■ 應屆畢業學生數\*:

29 人

| 至少於畢業學期之前-  | 學期依規定邀集相關人員·    | 召開應屆畢業生轉銜(ITP)會詞 | 義*:        |   | ○無 ◉有    |                     |        |  |  |
|-------------|-----------------|------------------|------------|---|----------|---------------------|--------|--|--|
| 會議名稱:       | 畢業生轉銜會議         | 辦理時間:            | 2024/03/27 |   | 備註:      | 為使身心障礙同學在不同生涯之服務需求行 | 新增會議時間 |  |  |
| 會議名稱:       | 畢業生轉銜會議         | 辦理時間:            | 2025/10/04 |   | 備註:      |                     | •      |  |  |
| ■ 新生入學學生數*: |                 |                  | 32         | Å | <b>、</b> |                     |        |  |  |
| 每年10月邀集相關人員 | 員召開新生轉銜輔導(ITP)會 | 護*:              |            | ( | ⊃無 ◉有    |                     |        |  |  |
| 會議名稱:       | 新生親師座談會         | 辦理時間:            | 2024/06/27 |   | 備註:      |                     | 新增會議時間 |  |  |
| 會議名稱:       | 新生親師座談會         | 辦理時間:            | 2024/07/05 |   | 備註:      |                     | •      |  |  |

#### 資源教室輔導人員(當年度在職人員含離職人員)那邊新增幾位,就會依身份證字號也帶入研習時數

#### 5.資源教室輔導人員參加36小時以上特殊教育知能研習(應含教育部辦理之研習18小時)

聘用輔導人員共 3 人,下表為年度參加特殊教育知能研習時數:

| 輔導人員姓名 | 身份證字號     | 研習時數(小時) |
|--------|-----------|----------|
| 姓名1    | f22****** | 0        |
| 姓名2    | M22*****  | 79       |
| 姓名3    | 120****** | 38       |

#### 二、協助同學工作事項

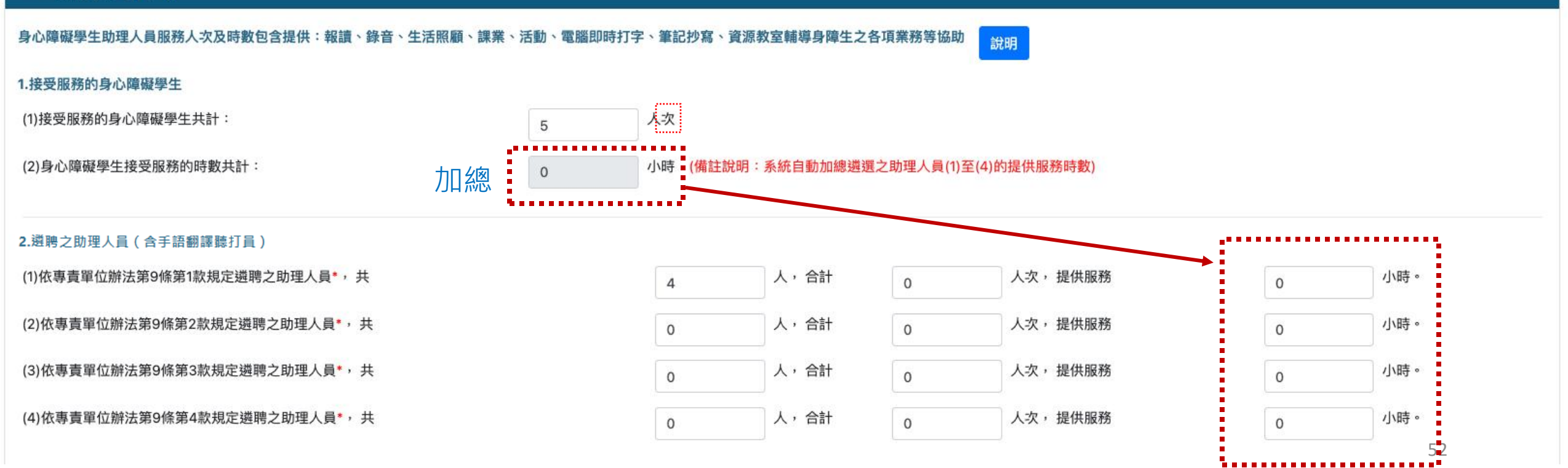

| 三、課業輔導                   |                |                      |        |                 |          |         |       |
|--------------------------|----------------|----------------------|--------|-----------------|----------|---------|-------|
| 1.提供身心障礙學生必要之課業輔導 說明     |                |                      |        |                 |          |         |       |
| (1)輔導身心障礙學生數•,共計         | 0 人            |                      |        |                 |          |         |       |
| (2)輔導身心障礙學生人次*,共計        | 0 人次           |                      |        |                 |          |         |       |
| (3)提供課業輔導時數,共計0.0小時      |                |                      |        |                 |          |         |       |
| 教 授*: 0                  | 小時             | 副教授*:                | 0      | 小時              | 助理教授*:   | 0       | 小時    |
| 講 師*: O                  | 小時             | 碩士畢業*:               | 0      | 小時              | 學士畢業*:   | 0       | 小時    |
| 2.聘任特殊專才者 說明 通常較多望       | 配用在在高中職        | <sup>议下,</sup> 例如:   | 非學校編制  | <b>为教師・是校</b> 夕 | 小專業人員    | ( 手語算是特 | 殊專才者) |
| ■ 學校聘任特殊專才者:*:           | ◉無 ○有          |                      |        |                 |          |         |       |
| ■ 提供聽障生面授手語服務            |                |                      |        |                 |          |         |       |
| 聘任面授手語者*: 0              | 人次             | 服務聽障生人次*:            | 0      | 人次              | 手語服務時數*: | 0       | 小時    |
|                          |                |                      |        |                 |          |         |       |
| 四、學生輔導/宣導活動              |                |                      |        |                 |          |         |       |
| 辦理協助學生適應生活、人際、社會、職業、轉銜等, | 之輔導/宣導活動,以團體、讀 | <b>冓座、研習、戶外活動等方式</b> | 為原則 說明 |                 |          |         |       |

#### 新增輔導/宣導活動資料

| 類別   | 活動名稱     | 活動日期                  | 特教參與學生人數 | 其他參與人數 | 修改 | 刪除          |
|------|----------|-----------------------|----------|--------|----|-------------|
| 輔導活動 | 企業參訪老虎牙子 | 2024-12-16/2024-12-16 | 4        | 3      | Ø  | <b>T</b>    |
| 宣導活動 | 動物園      | 2024-12-04/2024-12-04 | 0        | 20     | Ľ  | <b>i</b> 53 |

#### 有手冊,但沒有特教鑑定證明,不用幫他轉銜 (通報網裡只會有通過鑑定者)

| 五、輔導鑑定轉銜服務                   |           |                |                                         |         |  |  |  |
|------------------------------|-----------|----------------|-----------------------------------------|---------|--|--|--|
| 1.鑑定輔導(每一個身心障礙學生都要有鑑輔會文號) 說明 |           |                |                                         |         |  |  |  |
| 已領有衛福部證明或手冊且通過鑑定*:           | 1 人       | 無衛福部證明(手冊)」    | 且通過鑑定*: 1                               | A       |  |  |  |
| 2.提供身心障礙學生申訴服務 說明            |           |                |                                         |         |  |  |  |
| 有無增聘成立特殊教育學生申訴評議會*:          | ◎無 ○有 如有特 | 教生提出申訴·需要增聘至少兩 | 名與 <u>特教需求相關</u> 的 <u>校外</u> 專家學者來擔任委員( | 開會必須出席) |  |  |  |
| 是否有指派專人協助*:                  | ◉無 ○有     |                |                                         |         |  |  |  |
| 六、其他                         |           |                |                                         |         |  |  |  |
| 1.身心障礙學生獎補助金 說明 照核定公文填寫      |           |                |                                         |         |  |  |  |
| 核定獎學金*: 26 人 (80分以上)         | 核定獎助金*:   | 20 人 (70分      | 以上) 獎助學金總額*: 760000                     | 元       |  |  |  |
| 2.輔具借用 新增                    |           |                |                                         |         |  |  |  |
| 輔具別 輔具                       | 名稱        | 借用數量           | 借用學生數                                   | 刪除      |  |  |  |
| 視障                           |           | 1              | 1                                       |         |  |  |  |

#### 教育部補助款+學校自籌款-實際執行經費=執行後結餘

七、計畫經費執行成果摘要表

| 項目名稱(成果摘要表)    | 教育部補助款    | 學校自籌款 | 實際執行經費 | 執行後結餘 |  |  |  |  |  |
|----------------|-----------|-------|--------|-------|--|--|--|--|--|
| 年度             |           |       |        |       |  |  |  |  |  |
| 經常門            |           |       |        |       |  |  |  |  |  |
| 人事費:           |           |       |        |       |  |  |  |  |  |
| 輔導人員費          | 1000      | 500   | 800    | 700   |  |  |  |  |  |
| 業務費:           | 業務費:      |       |        |       |  |  |  |  |  |
| 身心障礙學生助理人員服務費  | 1000      | 600   | 15/00  | 100   |  |  |  |  |  |
| 教材與耗材費         | 1000      | 0     | 0      | 1000  |  |  |  |  |  |
| 課業輔導鐘點費        | 1000      | 0     | 0      | 1000  |  |  |  |  |  |
| 學生輔導活動費        | 1000      | 0     | 0      | 1000  |  |  |  |  |  |
| 會報經費           | 1000      | 0     | 0      | 1000  |  |  |  |  |  |
| 交通費            | 1000      | 0     | 0      | 1000  |  |  |  |  |  |
| 雜支             | 1000      | 0     | 0      | 1000  |  |  |  |  |  |
| 招收經費經常門經費(業務費) | 1000      | 0     | 0      | 1000  |  |  |  |  |  |
| 資本門:           | ◉有接受 ○無接受 |       |        |       |  |  |  |  |  |
| 資源教室開辦費        | 900       | 0     | 0      | 900   |  |  |  |  |  |
| 行政事務及教學設備費     | 999       | 0     | 0      | 999   |  |  |  |  |  |
| 總計:            | 10899     | 1100  | 2300   | 9699  |  |  |  |  |  |

55

#### 學生意見調查處理情形(此項列為重點查核,請務必填寫)新增

| 學生姓名 | 科別年級      | 反應意見                                                            | 處理情形                                                                                        | 刪除 |
|------|-----------|-----------------------------------------------------------------|---------------------------------------------------------------------------------------------|----|
| 學生1  | 理學院學士班一年級 | 課業壓力大無法跟上同學的進度<br>,生活適應較不佳。                                     | 關懷學生的身心狀況,提供筆記抄寫員、課業輔導,幫助學生了解課堂重點,讓學生可以更快適應大學生活。                                            | Ŧ  |
| 學生2  | 醫學科學系三年級  | 學生轉學至本校後,需要補足較多的學分,課業上<br>面臨許多困難和挑戰,對於畢業後考學士後醫的規<br>劃也有許多疑問待釐清。 | 協助學生找生物化學、有機化學的課輔老師,每週各課輔一次,每次1.5小時,學期末順利通過這兩門課;生<br>涯方面找清大學士後醫的學長進行生涯諮詢,協助學生修業規劃和後續升學考試準備。 | Ť  |

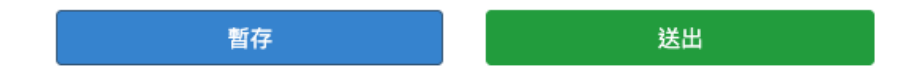

YOUR TITLE HERE

# 特教中心各項工作計畫執行成果填報系統

使用者: 特教中心人員

## 特教中心各項工作計畫執行成果填報系統

#### 子系統≻特教中心各項工作計畫執行成果填報系統

- (83,56/33 L 使用者:國立清華大學 - 張可愛 帳號: 0002-1

C 2 2 1 1

#### 查詢條件 年 份: 特教中心: 請選擇 請選擇 ~ $\sim$ 填報進度: 請選擇 $\sim$ 重填 查詢

| 筆數 | 修改 | 年份  | 特教中心名稱 | 填報進度 | 最後更新時間     | 列印      |  |  |  |
|----|----|-----|--------|------|------------|---------|--|--|--|
| 1  | Z  | 114 | 國立清華大學 | 已完成  | 2025/01/12 | 列印執行成果表 |  |  |  |
|    |    |     |        |      |            |         |  |  |  |

. 共 1 聿資料 , 弟 1 / 1 貝 , 母貝 顯示 [10 ♥] 聿, 到弟 [1♥] 貝

#### ■特教中心各項工作計畫執行成果填報系統>填報項目

#### 填報項目:

 大專校院特殊教育中心年度輔導區工作執行成果彙整總表 (已填報) 2.大專校院特殊教育中心年度諮詢服務成果統計表 (已填報) 3.特殊教育中心通訊錄及輔導範圍 (已填報) 4.特殊教育中心各項工作計畫執行成果一覽表 (已填報) 5.特殊教育中心工作成果摘要表 (已填報) 6.特教中心年度諮詢服務 (已填報) 7.特殊教育中心活動照片 (已填報)

#### 列印執行成果表

# 特教中心各項工作計畫執行成果填報系統▶大專校院特殊教育中心年度輔導區工作執行成果彙整總表

#### 大專校院特殊教育中心年度輔導區工作執行成果彙整總表

|                       | 特教鑑定工作   |    | 研習活動 |      | 諮詢服務 |       |      |       |  |  |
|-----------------------|----------|----|------|------|------|-------|------|-------|--|--|
| 項目                    |          |    | 人次   |      | 諮詢輔  | 導(人次) | 網路輔  | 導(人次) |  |  |
| 類別                    | 大專鑑定提報人數 | 場次 | 大專校院 | 高中以下 | 大專校院 | 高中以下  | 大專校院 | 高中以下  |  |  |
| 資賦優異                  | 0        | 0  | 0    | 0    | 0    | 0     | 0    | 0     |  |  |
| 智能障礙                  | 1        | 1  | 0    | 0    | 0    | 0     | 0    | 0     |  |  |
| 視覺障礙                  | 0        | 2  | 0    | 0    | 0    | 0     | 0    | 0     |  |  |
| 聽覺障礙                  | 0        | 0  | 0    | 0    | 0    | 0     | 0    | 0     |  |  |
| 語言障礙                  | 0        | 0  | 0    | 0    | 0    | 0     | 0    | 0     |  |  |
| 肢體障礙                  | 0        | 0  | 0    | 0    | 0    | 0     | 0    | 0     |  |  |
| 腦性痲痺                  | 0        | 0  | 0    | 0    | 0    | 0     | 0    | 0     |  |  |
| 身體病弱                  | 0        | 0  | 0    | 0    | 0    | 0     | 0    | 0     |  |  |
| 情緒行為障礙 (包含ADHD、妥瑞氏症等) | 0        | 0  | 0    | 0    | 0    | 0     | 0    | 0     |  |  |
| 學習障礙                  | 0        | 1  | 0    | 0    | 0    | 0     | 0    | 0     |  |  |
| 多重障礙                  | 0        | 0  | 0    | 0    | 0    | 0     | 0    | 0     |  |  |
| 自閉症 (包含亞斯伯格症)         | 0        | 0  | 0    | 67   | 0    | 0     | 0    | 0     |  |  |
| 發展遲緩                  | 0        | 0  | 0    | 0    | 101  | 0     | 0    | 0     |  |  |
| 其他顯著障礙                | 0        | 0  | 0    | 0    | 0    | 0     | 0    | 1     |  |  |
| 一般性教育 (包含特教導論等)       | 0        | 0  | 0    | 0    | 0    | 0     | 2    | 0     |  |  |
| 人權教育                  | 0        | 0  | 3    | 0    | 0    | 0     | 2    | 0     |  |  |
| 性別平等                  | 0        | 0  | 4    | 0    | 0    | 2     | 0    | 0     |  |  |
| 其他                    | 0        | 0  | 3    | 0    | 0    | 0     | 0    | 0     |  |  |
| 小計                    | 1        | 4  | 10   | 67   | 101  | 2     | 4    | 1     |  |  |
| 總計                    | 1        | 4  | 77   |      | 103  |       | 5    | 50    |  |  |

暫存

儲存(下一頁)

# 特教中心各項工作計畫執行成果填報系統▶大專校院特殊教育中心年度諮詢服務成果統計表

▋ 特教中心各項工作計畫執行成果填報系統>特教中心各項工作計畫執行成果填報

使用者:國立清華大學 - 張可愛 帳號 : 0002-1

| 大專校院特殊教育中心年度諮詢服務成果統計表 |       |            |      |  |  |  |  |  |  |
|-----------------------|-------|------------|------|--|--|--|--|--|--|
| 諮詢服務                  |       |            |      |  |  |  |  |  |  |
| 諮詢輔導                  | 尊(人次) | 網路諮詢(件)    |      |  |  |  |  |  |  |
| 預計辦理                  | 實際辦理  | 預計辦理       | 實際辦理 |  |  |  |  |  |  |
| 2                     | 78    | 34         | 4    |  |  |  |  |  |  |
|                       | 回上一頁  | 暂存 儲存(下一頁) |      |  |  |  |  |  |  |

# 特教中心各項工作計畫執行成果填報系統▶特殊教育中心通訊錄及輔導範圍

特殊教育中心通訊錄及輔導範圍

| 1.通訊錄 新增通訊錄資料                                                          |     |                        |         |  |    |          |  |  |  |  |  |
|------------------------------------------------------------------------|-----|------------------------|---------|--|----|----------|--|--|--|--|--|
| 職別                                                                     | 姓名  | 電話號碼                   | 傳真號碼    |  | 修改 | 刪除       |  |  |  |  |  |
| 測試人員                                                                   | 羅測試 | 0222222分機123           | 123     |  |    |          |  |  |  |  |  |
| 測試                                                                     | 測試  | 測試                     | 測試      |  |    |          |  |  |  |  |  |
| 備註                                                                     | 測試  |                        |         |  |    |          |  |  |  |  |  |
| 2.網址:       https://newspc.webliang.com/         3.輔導範圍       新培輔導範圍資料 |     |                        |         |  |    |          |  |  |  |  |  |
| 輔導市、縣(市)                                                               |     | 項目                     | 修改      |  | 刪除 |          |  |  |  |  |  |
| 新竹市                                                                    |     | 國民小學及學前階段特殊教育、大學校院資源教室 |         |  |    | <b>I</b> |  |  |  |  |  |
|                                                                        |     | 回上一頁                   | 儲存(下一頁) |  |    |          |  |  |  |  |  |

# 特教中心各項工作計畫執行成果填報系統▶特殊教育中心各項工作計畫執行成果一覽表

| 特殊 | 特殊教育中心各項工作計畫執行成果一覽表 |                     |                             |                         |  |  |  |  |  |
|----|---------------------|---------------------|-----------------------------|-------------------------|--|--|--|--|--|
| 項次 | 工作項目名稱              | 執行成                 | 備註                          |                         |  |  |  |  |  |
| 1. | 大專校院身心障礙學生提報鑑定說     | <ul> <li></li></ul> | := ~ := ~ := = =<br>測試<br>1 | 請選擇<br>✓ 行政協助經費<br>補助經費 |  |  |  |  |  |
| 2. | 大專校院身心障礙學生提報鑑定初     | <ul> <li></li></ul> |                             | 行政協助經費 💙                |  |  |  |  |  |

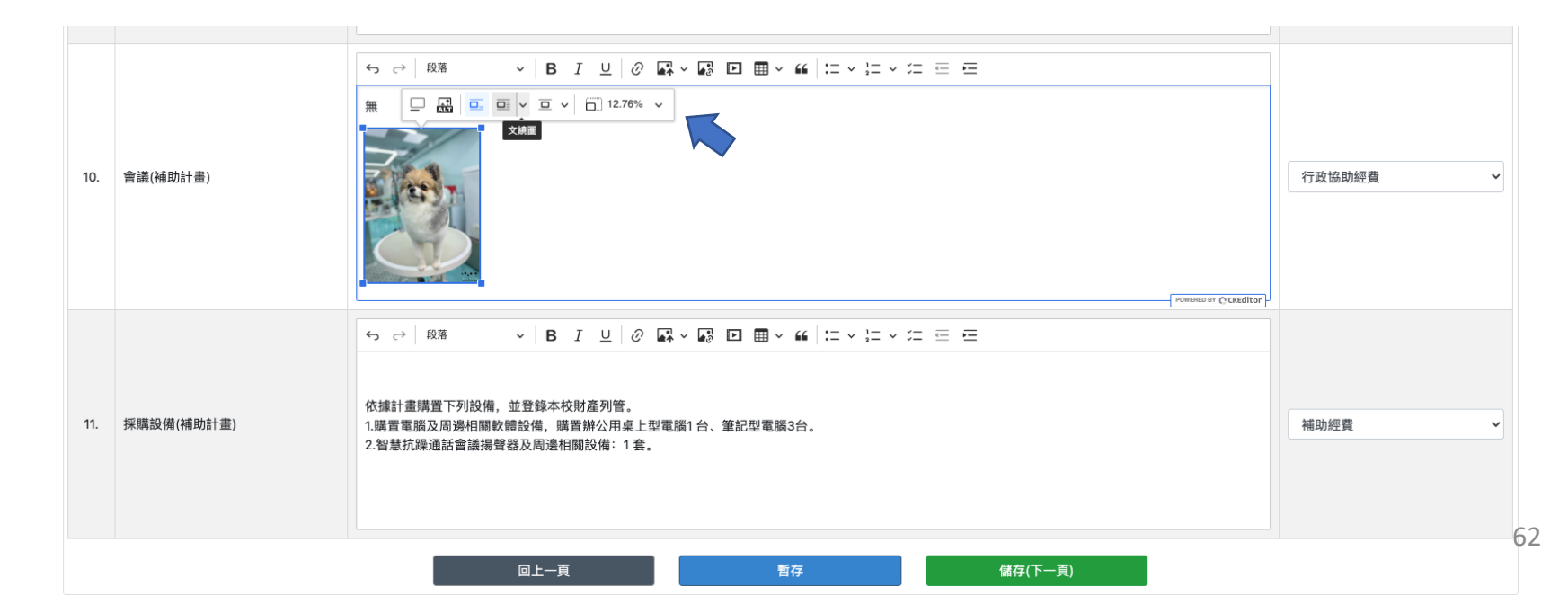

# 特教中心各項工作計畫執行成果填報系統▶特殊教育中心工作成果摘要表

#### 一、特殊教育中心工作成果摘要表

|     | 教育部核定工作項目<br>(行政協助) | 執行成果統計 |      |      |      |      |      |      |      |      |      |      |
|-----|---------------------|--------|------|------|------|------|------|------|------|------|------|------|
| 項次  | 工作項目<br>(活動名稱)      | 活動場次   | 研習時數 | 研習人數 | 編印冊數 | 留存冊數 | 輔導校次 | 電話次數 | 個案人數 | 網路諮詢 | 期刊期數 | 其他成果 |
| 1.  | 大專校院身心障礙學生提報鑑定說明會   | 2      | 7    | 57   | 124  | 0    | 0    | 0    | 0    | 0    | 0    | 0    |
| 2.  | 大專校院身心障礙學生鑑定初審工作    | 2      | 0    | 0    | 0    | 0    | 0    | 0    | 0    | 0    | 0    | 0    |
| 3.  | 特殊教育諮詢專線            | 0      | 0    | 0    | 0    | 0    | 0    | 0    | 0    | 0    | 0    | 0    |
| 4.  | 到校輔導                | 0      | 0    | 0    | 0    | 0    | 0    | 36   | 0    | 0    | 0    | 0    |
| 5.  | 特教研習                | 11     | 66   | 264  | 280  | 22   | 0    | 0    | 0    | 0    | 0    | 0    |
| 6.  | 特教刊物                | 0      | 0    | 0    | 0    | 0    | 0    | 0    | 0    | 0    | 2    | 0    |
| 7.  | 會議                  | 0      | 0    | 82   | 0    | 0    | 0    | 0    | 0    | 0    | 0    | 0    |
|     | 合計                  | 15     | 73   | 403  | 404  | 22   | 0    | 36   | 0    | 0    | 2    | 0    |
| 二、特 | 二、特殊教育中心工作成果摘要表     |        |      |      |      |      |      |      |      |      |      |      |
|     |                     |        |      |      |      |      |      |      |      |      |      |      |

|    | 教育部核定工作項目<br>(補助) |      |      |      |      |      | 執行成果統計   |         |    |      |      |      |
|----|-------------------|------|------|------|------|------|----------|---------|----|------|------|------|
| 項次 | 工作項目<br>(活動名稱)    | 活動場次 | 研習時數 | 研習人數 | 編印冊數 | 留存冊數 | 電腦與其周邊設備 | 電腦軟體    | 圖書 | 測驗工具 | 教學器材 | 輔助器具 |
| 1. | 特教研習              | 14   | 84   | 714  | 714  | 0    | 0        | 0       | 0  | 0    | 0    | 0    |
| 2. | 特教刊物              | 0    | 0    | 0    | 0    | 0    | 0        | 0       | 0  | 0    | 0    | 0    |
| 3. | 會議                | 0    | 0    | 0    | 23   | 0    | 0        | 0       | 0  | 0    | 0    | 0    |
| 4. | 資本門               | 0    | 0    | 0    | 0    | 0    | 150000   | 0       | 0  | 0    | 0    | 0    |
|    | 合計                | 14   | 84   | 714  | 737  | 0    | 150000   | 0       | 0  | 0    | 0    | 0    |
|    |                   |      | 回上一員 | I    |      | 暫存   |          | 儲存(下一頁) |    |      |      | 63   |

# 特教中心各項工作計畫執行成果填報系統 ▶特教中心年度諮詢服務

| 年度諸與小卡 □ 副 □ □ × □ × □ 日 日 日 日 日 日 日 日 日 日 日 日 日 日 日 日 日 日 日 日 日 日 日 日 日 日 日 日 日 日 日 日 日 日 日 日 日 日 日 日 日 日 日 日 日 日 日 日 日 日 日 日 日 日 日 日 日 日 日 日 日 日 日 日 日 日 日 日 日 日 日 日 日 日 日 日 日 日 <p日< p=""> <p日< p=""> <p日< p=""> <p日< p=""> <p日< p=""> <p日< p=""> <p日< p=""> 日 <p日< p=""> <p日< p=""> <p日< p=""> <p日< p=""> 日 <p日< p=""> <p日< p=""> <p日< p=""> 日 <p日< p=""> <p日< p=""> <p日< p=""> <p日< p=""> <p日< p=""> <p日< p=""> 日 <p日< p=""> <p日< p=""> <p日< p=""> 日 <p日< p=""> <p日< p=""> <p日< p=""> <p日< p=""> <p日< p=""> <p日< p=""> <p日< p=""> 日 <p日< p=""> <p日< p=""> <p日< p=""> <p日< p=""> <p日< p=""> <p日< p=""> <p日< p=""> <p日< p=""> <p日< p=""> <p日< p=""> <p日< p=""> <p日< p=""> <p日< p=""> <p日< p=""> <p日< p=""> <p日< p=""> 日 <p日< p=""> <p日< p=""> <p日< p=""> <p日< p=""> <p日< p=""> <p日< p=""> <p日< p=""> <p日< p=""> <p日< p=""> <p日< p=""> 日 <p日< p=""> <p日< p=""> <p日< p=""> <p日< p=""> <p日< p=""> <p日< p=""> <p日< p=""> 日 <p日< p=""> <p日< p=""> <p日< p=""> 日 日 <p日< p=""> <p日< p=""> <p日< p=""> <p日< p=""> 日 <p日< p=""> <p日< p=""> <p日< p=""> <p日< p=""> 日 <p日< p=""> <p日< p=""> <p日< p=""> 日 <p日< p=""> <p日< p=""> <p日< p=""> <p日< p=""> <p日< p=""> <p日< p=""> <p日< p=""> 日 <p日< p=""> <p日< p=""> <p日< p=""> 日 <p日< p=""> <p日< p=""> 日 <p日< p=""> <p日< p=""> <p日< p=""> <p日< p=""> <p日< p=""> <p日< p=""> <p日< p=""> <p日< p=""> 日 <p日< p=""> <p日< p=""> <p日< p=""> <p日< p=""> <p日< p=""> <p日< p=""> <p日< p=""> 日 <p日<< th=""><th>40.45% v</th><th></th><th>rounder C</th></p日<<></p日<></p日<> | 40.45% v |      | rounder C |
|----------------------------------------------------------------------------------------------------|----------|------|-----------|
| 讀詢類別<br>讀詞項目                                                                                                    | 諮詢帳導     | 網路諮詢 | 小計        |
| 資賦優異                                                                                                    | 0        | 0    | 0         |
| 智能障礙                                                                                                    | 0        | 0    | 0         |
| 視覺障礙                                                                                                    | 0        | 0    | 0         |
| 肺颈障礙                                                                                                    | 0        | 0    | 0         |
| 語言障礙                                                                                                    | 0        | 0    | 0         |
| 胶體障礙                                                                                                    | 0        | 0    | 0         |
| 腦性麻痺                                                                                                    | 0        | 0    | 0         |
| 身體病弱                                                                                                    | 0        | 0    | 0         |
| 情緒行為障礙(包含ADHD、妥瑞氏症等)                                                                                                    | 8        | 1    | 9         |
| 學習降礙                                                                                                    | 3        | 1    | 4         |
| 多重降礙                                                                                                    | 0        | 0    | 0         |
| 自閉症(亞斯伯格症)                                                                                                    | 0        | 1    | 1         |
| 發展迴編                                                                                                    | 0        | 0    | 0         |
| 其他障礙                                                                                                    | 0        | 0    | 0         |
| 一般性較育(包含特較導論等)                                                                                                    | 0        | 0    | 0         |
| 人權赦育                                                                                                    | 0        | 0    | 0         |
| 性別平等                                                                                                    | 0        | 0    | 0         |
| 其他                                                                                                    | 25       | 3    | 28        |
|                                                                                                    |          |      |           |

特教中心各項工作計畫執行成果填報系統▶特殊教育中心活動照片

最多上傳8張照片

| 特殊教育中心活動照片 |                       |       |     |             |           |  |  |  |  |  |
|------------|-----------------------|-------|-----|-------------|-----------|--|--|--|--|--|
| 1.活動照片     | 新增資料                  |       |     |             |           |  |  |  |  |  |
| 順它         | 昭 ビ                   | 主頭    | 士護李 | 口胡          | 副除        |  |  |  |  |  |
| יכואשו     | mt/1                  | Dat 1 | 그며1 |             | 1001 1624 |  |  |  |  |  |
| 7          | banner_mobile_1.jpg x | 測試01  | 羅測試 | 2023/12/01  | Ē         |  |  |  |  |  |
| 2          | 上傳圖片                  |       |     | yyyy/月/dd 🗐 | T         |  |  |  |  |  |
|            |                       | 回上一頁  | 儲存  |             |           |  |  |  |  |  |

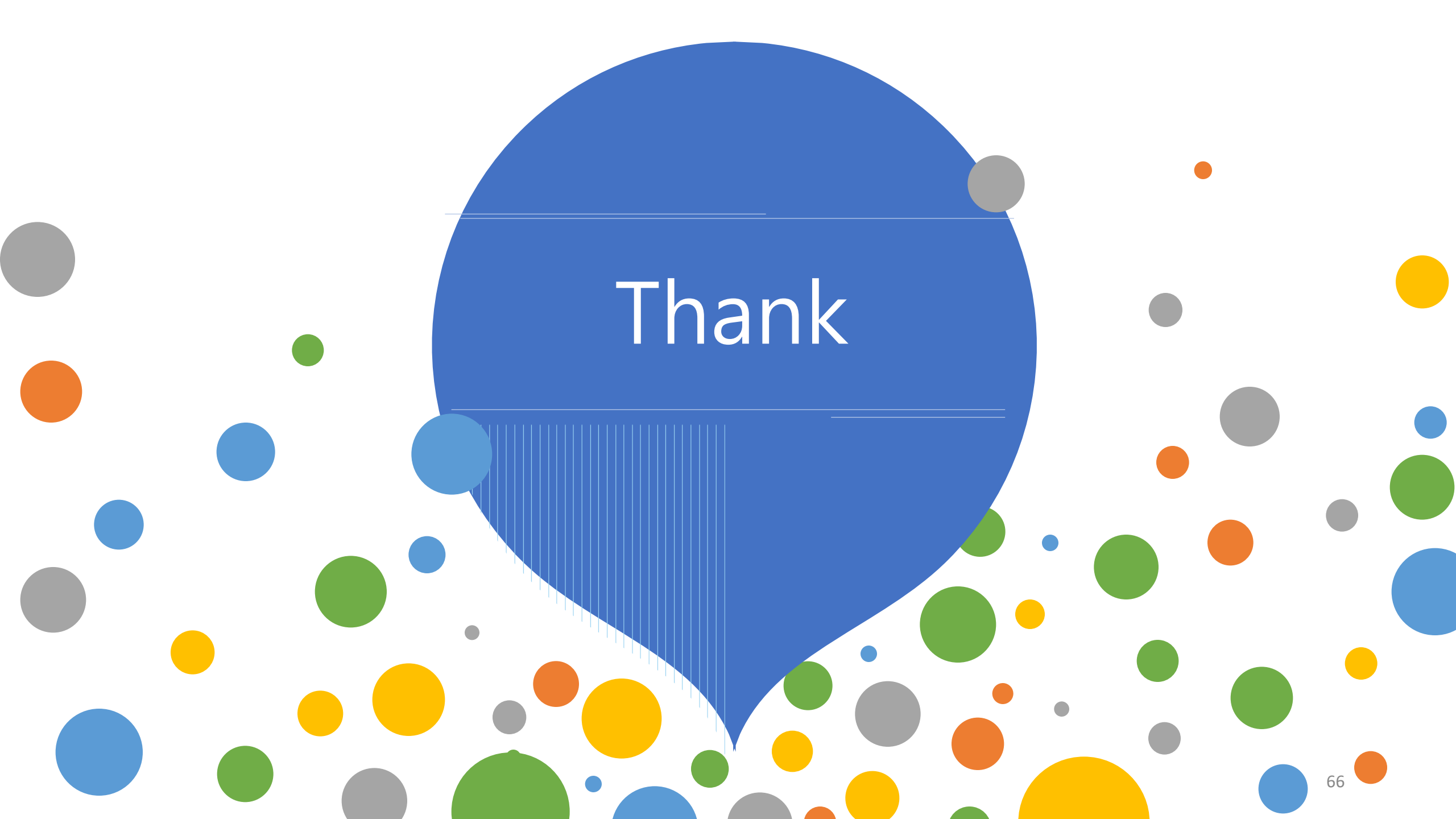